|       | MANUAL DE CONDUCCIÓN    | 6-EQUIPC  | S VARIOS  |
|-------|-------------------------|-----------|-----------|
| METRO | Matra Santiaga da Chila | Revisión: | 2         |
|       | Metro Santiago de Chile | Fecha:    | Sep. 2012 |

# **SECCIÓN 6**

# **EQUIPOS VARIOS**

MC\_Sec06 Construcciones y Auxiliar de Ferrocarriles, S.A. 6-1

| 6-EQUIPC  | S VARIOS  | MANUAL DE CONDUCCIÓN    |       |
|-----------|-----------|-------------------------|-------|
| Revisión: | 2         | Matra Santiaga da Chila | METRO |
| Fecha:    | Sep. 2012 | Metro Santiago de Chile | METRO |

PÁGINA INTENCIONADAMENTE EN BLANCO

6-2 Construcciones y Auxiliar de Ferrocarriles, S.A.

|                                          | MANUAL DE CONDUCCION                                                                                                    | 6-EQUIPC                                | os vario |
|------------------------------------------|----------------------------------------------------------------------------------------------------|-----------------------------------------|----------|
|                                          |                                                                                                    | Revisión:                               | 2        |
|                                          | Metro Santiago de Chile                                                                                                  | Fecha:                                  | Sep. 201 |
| № de Párr                                | afo Título                                                                                                    | N۵                                      | de Pági  |
| 6.1                                      | INTERFAZ HOMBRE MAQUINA DEL SIS                                                                                          | STEMA                                   |          |
|                                          | INFORMATICO EMBARCADO                                                                                                    | •••••                                   |          |
| 6.1.1                                    | Descripcion General del IHM                                                                                              | •••••                                   |          |
| 6.1.1.1                                  | Funcionalidad del IHIVI en el Tren                                                                                       | •••••                                   |          |
| 6.1.1.2                                  | Arquitectura del IHM                                                                                                    |                                         |          |
| 6.1.1.3                                  | Funcionalidad del IHM en el COSMOS                                                                                       |                                         |          |
| 6.1.2                                    | Gestion de Pantallas                                                                                                    | •••••                                   |          |
| 6.1.3                                    | Descripcion de las Pantallas                                                                                             |                                         |          |
| 6.1.3.1                                  | Descripcion General                                                                                                    |                                         |          |
| 6.1.3.1.1                                | Elementos Comunes a todas las Pantallas                                                                                  | 3                                       |          |
| 6.1.3.1.2                                | Comportamiento en Cabina                                                                                                 | •••••                                   | 6·       |
| 6.1.3.2                                  | Pantalla MODO DEGRADADO COSMOS                                                                                           |                                         | 6        |
| 6.1.3.3                                  |                                                                                                    |                                         | 6        |
| 6.1.3.4                                  | Pantalla ESTADO DEL TREN                                                                                                 | •••••                                   | 6        |
| 6.1.3.5                                  | Pantalla ANOMALIAS                                                                                                    |                                         | 6·       |
| 6.1.3.6                                  | Pantalla LISTA DE ANOMALIAS                                                                                              | •••••                                   | 6        |
| 6.1.3.7                                  | Pantalla CONTROL                                                                                                    |                                         | 6        |
| 6.1.3.8                                  | Pantalla INTRODUCCION CLAVE                                                                                              |                                         | 6.       |
| 6.1.3.9                                  | Bloqueo de Puertas                                                                                                    |                                         | 6·       |
| 6.1.3.10                                 | Conmutadores de Pruebas                                                                                                  |                                         |          |
| 6.2                                      | SISTEMA DE COMUNICACIONES E INF                                                                                          | ORMACIO                                 | NAL 6.   |
| 621                                      | Introducción                                                                                                    |                                         | 6.<br>6. |
| 6.2.2                                    | Menús Usuario                                                                                                    |                                         | 6        |
| 6.2.2.1                                  | Menú Sistema                                                                                                    |                                         | 6        |
| 6.2.2.1.1                                | Menú Ruta                                                                                                    |                                         | 6        |
| 6.2.2.1.2                                | Backlight                                                                                                    |                                         | 6        |
| 6.2.2.1.3                                | Administración                                                                                                    |                                         | 6        |
| 6.2.2.2                                  | Mensaie a Paneles                                                                                                    |                                         | 6        |
| 6.2.2.3                                  | Mensaies Pregrabados de Megafonia                                                                                        |                                         | 6        |
| 6.2.3                                    | Descripción de las Comunicaciones de Au                                                                                  | idio                                    | 6        |
| 6.2.3.1                                  | Anuncio a Pasaieros                                                                                                    |                                         | 6        |
| 6.2.3.2                                  | Anuncio Cierre de Puertas                                                                                                |                                         | 6        |
|                                          | Mensajes Pregrabados de Audio                                                                                            |                                         | 6        |
| 6.2.3.3                                  |                                                                                                    |                                         | 6        |
| 6.2.3.3<br>6.2.3.4                       | Megafonia Automática/Anuncio de Estácio                                                                                  | /////////////////////////////////////// |          |
| 6.2.3.3<br>6.2.3.4<br>6.2.3.5            | Megafonia Automatica/Anuncio de Estacio<br>Comunicación Interfonía KSA (CAB-PASJ                                         | )                                       |          |
| 6.2.3.3<br>6.2.3.4<br>6.2.3.5<br>6.2.3.6 | Megatonia Automatica/Anuncio de Estacio<br>Comunicación Interfonía KSA (CAB-PASJ<br>Comunicación Cabina-Cabina – CAB-CAE | )<br>3                                  | 6        |

| Revisión: 2<br>Fecha: Sep. 2012 | ro Santiago de Chile                        | METOO      |
|---------------------------------|---------------------------------------------|------------|
| Fecha: Sep. 2012                |                                             | MEIRO      |
|                                 | 5                                           |            |
| A.1 INTERFAZ HON<br>INFORMÁTICO | IBRE MÁQUINA DEL SISTEN<br>EMBARCADO NS07AA | IA<br>6-61 |
|                                 |                                             |            |
|                                 |                                             |            |
|                                 |                                             |            |
|                                 |                                             |            |
|                                 |                                             |            |
|                                 |                                             |            |
|                                 |                                             |            |
|                                 |                                             |            |
|                                 |                                             |            |
|                                 |                                             |            |
|                                 |                                             |            |

|                                                                                      | MANUAL DE CONDUCCIÓN                                                                                                    | 6-EQUIPOS VARIOS                                                                              |
|--------------------------------------------------------------------------------------|----------------------------------------------------------------------------------------------------|-----------------------------------------------------------------------------------------------|
| METRO                                                                                | Metro Santiago de Chile                                                                                                    | Revisión: 2                                                                                   |
|                                                                                      | metro bantiago de onne                                                                                                    | Fecha: Sep. 2012                                                                              |
| 6.1 INTERFA<br>EMBARC<br>6.1.1 Descrip                                               | Z HOMBRE MÁQUINA DEL SIST<br>ADO<br>ción General del IHM                                                                                                  | EMA INFORMÁTICO                                                                               |
| 6.1.1.1 Fund                                                                         | ionalidad del IHM en el Tren                                                                                                    |                                                                                               |
| EI IHM del tren t                                                                    | ene los siguientes objetivos:                                                                                                    |                                                                                               |
| • Informar al u                                                                      | suario sobre el estado del tren:                                                                                                    |                                                                                               |
| sea pertiner<br>con el objete<br>usuario. El<br>manual o au                          | te en cada momento. Además emplo<br>o de informar de forma clara y precisa<br>movimiento entre las distintas pan<br>tomáticamente en función de una serie | lea distintas pantallas<br>del estado del tren al<br>tallas puede hacerse<br>e de parámetros. |
| Transmitir ó                                                                         | denes del usuario al tren:                                                                                                    |                                                                                               |
| La aplicació<br>órdenes y h<br>COSMOS.                                               | on gráfica del IHM es capaz de r<br>acerlas llegar al MVB para que sear                                                                                   | ecoger determinadas<br>n consideradas por el                                                  |
| 6.1.1.2 Arqu                                                                         | itectura del IHM                                                                                                    |                                                                                               |
| El IHM está cons                                                                     | stituido por varios módulos:                                                                                                    |                                                                                               |
| <ul> <li>Display TFT<br/>usuario e in<br/>las pantallas<br/>salida del IH</li> </ul> | táctil, que permite mostrar las pant<br>troducir comandos a través de los po<br>S. Es el interfaz de entrada del usua<br>M hacia el usuario.              | tallas programadas al<br>ulsadores virtuales en<br>rio hacia el IHM y de                      |
| <ul> <li>Interfaz MV<br/>COSMOS y</li> </ul>                                         | B, que permite la comunicación del especialmente con el CCU.                                                                                              | IHM con el resto del                                                                          |
| <ul> <li>Memoria no<br/>a las mism<br/>mantienen s</li> </ul>                        | volátil, para almacenar las averías y lo<br>as y unas variables retenidas (cuan<br>u valor).                                                              | os registros asociados<br>ido se apaga el tren                                                |
| <ul> <li>Puerto de da<br/>para las fune</li> </ul>                                   | atos, para la descarga de los ficheros o<br>ciones de mantenimiento del tren.                                                                             | de registro de averías,                                                                       |
|                                                                                      |                                                                                                    |                                                                                               |

| 6-EQUIPC  | S VARIOS  | MANUAL DE CONDUCCIÓN    |       |
|-----------|-----------|-------------------------|-------|
| Revisión: | 2         | Motro Santiago do Chilo | METPO |
| Fecha:    | Sep. 2012 | Merro Santiago de Chile |       |

#### 6.1.1.3 Funcionalidad del IHM en el COSMOS

Dentro del COSMOS, el IHM es una parte fundamental. Entre sus funciones destaca el hacer de interfaz con el exterior. Por otro lado, también ofrece el almacenamiento de las averías y registros de las mismas, lo que permite cumplir una funcionalidad del COSMOS imprescindible para el mantenimiento del tren.

#### 6.1.2 Gestión de Pantallas

Está prevista la visualización de una serie de pantallas distintas que se describen en los siguientes apartados.

Los posibles pasos entre las distintas pantallas pueden ser:

- Manual: El conductor puede conmutar directamente entre las pantallas de ESTADO DEL TREN, ANOMALÍAS, LISTA DE ANOMALÍAS y CONTROL.
- Automáticos: Dadas unas condiciones, el IHM cambia automáticamente de pantalla. Estos cambios automáticos están priorizados, de modo que la orden de prioridad será:
  - Prioridad alta: Paso a pantalla de modo degradado COSMOS.
  - Prioridad media: Paso a pantalla de lista de anomalías cada vez que aparece una anomalía nueva. Si estando en esta pantalla desaparecieran todas las anomalías se volvería a la última pantalla en la que se ha estado.
- Restringidos: El IHM no permite el cambio salvo si se introduce una determinada clave:

Los cambios restringidos exigen la identificación por parte del usuario para el cambio de pantalla. Los niveles de acceso permitidos son:

- Conductor: No precisa de ninguna clave y basta con arrancar la unidad. La identificación del mismo se realiza a través de medios externos al IHM.
- Mantenedor: Se exige clave de mantenedor para acceder a las pantallas de mantenimiento.
- Programador: Cuya clave permite el acceso a todas las pantallas.

| 6-6                                              |  |
|--------------------------------------------------|--|
| Construcciones y Auxiliar de Ferrocarriles, S.A. |  |

|       | MANUAL DE CONDUCCIÓN    | 6-EQUIPC  | S VARIOS  |
|-------|-------------------------|-----------|-----------|
| METRO | Matra Santiaga da Chila | Revisión: | 2         |
|       | meno Sanuago de Chile   | Fecha:    | Sep. 2012 |

Como ya se ha indicado, existen una serie de pantallas que son de acceso no restringido, entre las que se puede cambiar libremente. Sin embargo, para acceder a las pantallas de acceso restringido, se exige una clave apropiada cada vez que se alcanza la pantalla de acceso a pantallas restringidas (MANTENIMIENTO y PROGRAMACIÓN). De esta forma, si se introduce una clave válida, no es necesario volverla a meter mientras no se acceda a una pantalla de conductor fuera de la pantalla de MANTENIMIENTO.

Como medida de seguridad, el sistema bloquea la pantalla MANTENIMIENTO durante 10 minutos, en caso de recibir más de 3 intentos fallidos consecutivos para acceder a una pantalla de acceso restringido.

#### 6.1.3 Descripción de las Pantallas

### 6.1.3.1 Descripción General

### 6.1.3.1.1 ELEMENTOS COMUNES A TODAS LAS PANTALLAS

Todas las pantallas cuentan con una serie de elementos comunes que permiten la identificación de informaciones generales.

| 6-EQUIPC  | S VARIOS  | MANUAL DE CONDUCCIÓN    |       |
|-----------|-----------|-------------------------|-------|
| Revisión: | 2         | Matra Santiaga da Chila | METRO |
| Fecha:    | Sep. 2012 | Metro Santiago de Chile | METRO |

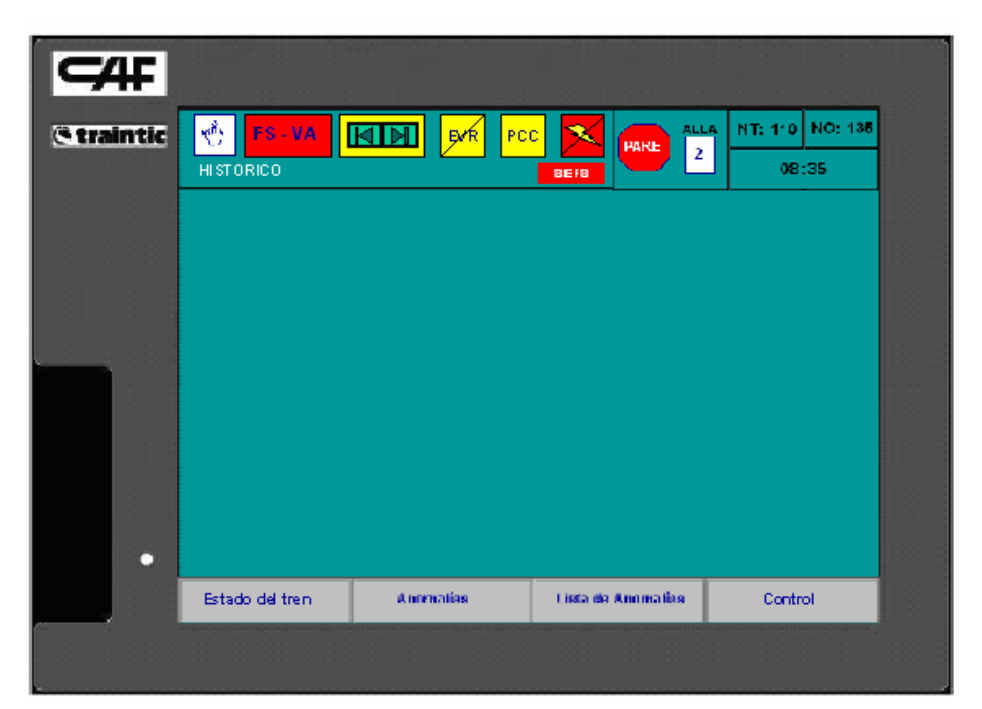

Figura 6-1. Elementos comunes a todas las pantallas.

En la parte superior se identifica una fila que contiene campos con la siguiente información.

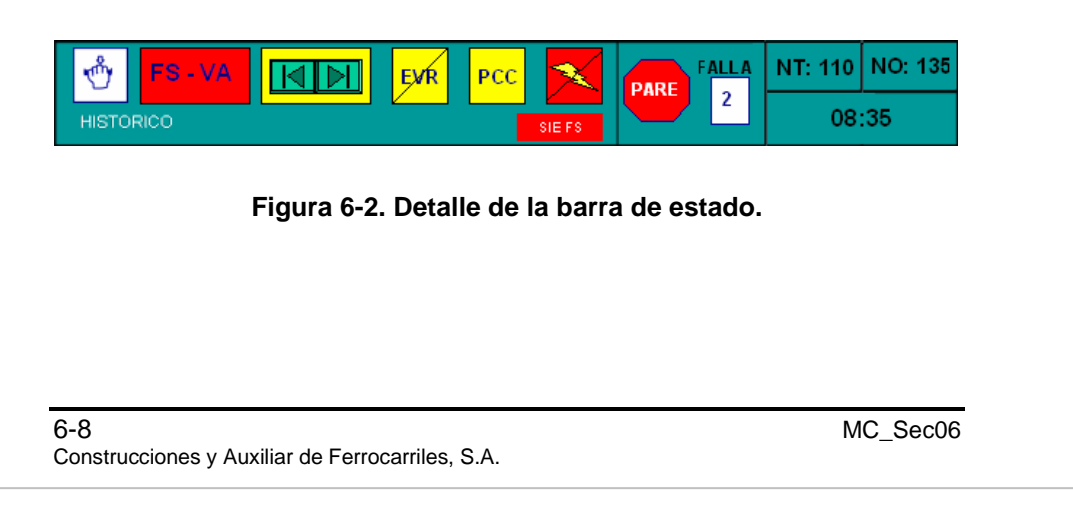

|       | MANUAL DE CONDUCCIÓN    | 6-EQUIPC  | S VARIOS  |
|-------|-------------------------|-----------|-----------|
| METRO | Matra Santiaga da Chila | Revisión: | 2         |
|       | Metro Santiago de Chile | Fecha:    | Sep. 2012 |

| Icono     | Equipo                     | Significado                                                                                                    |
|-----------|----------------------------|----------------------------------------------------------------------------------------------------|
| HISTORICO | Nombre de la<br>pantalla   | Permite al usuario identificar lo que<br>está viendo. Este mensaje está<br>activo solamente en las pantallas de<br>mantenimiento ya que el conductor<br>puede ver en qué pantalla está en la<br>barra inferior.                                                                                     |
| SIEFS     | Falla de<br>comunicaciones | Su objetivo es avisar al usuario de<br>que el terminal no está operativo<br>debido a una falla en las<br>comunicaciones con el CCU (fondo<br>rojo y texto en blanco). Cuando se<br>da esta situación, se da el cambio<br>automático a la pantalla MODO<br>DEGRADADO COSMOS y aparece<br>este icono. |
| NT: 110   | Número de tren             | Se configura en el SIV y éste se lo<br>comunica al IHM vía MVB para que<br>se muestre en pantalla. Consta de<br>tres dígitos.                                                                                                    |
| NO: 135   | Número<br>operacional      | Se configura en el sistema de<br>información al viajero y este se lo<br>comunica al HMI vía MVB para que<br>se muestre en pantalla. Consta de<br>tres dígitos.                                                                                                    |
| 08: 35    | Hora                       | Configurable en la pantalla de<br>información. Tanto la fecha como la<br>hora tendrán fondo rojo si la hora del<br>tren no es correcta.                                                                                                    |
| Ċ         | Emergencia<br>pasajeros    | Cuando se acciona un tirador de<br>emergencia y el freno esta inhibido,<br>el icono aparece en intermitente. Si<br>el freno está habilitado, el icono<br>aparece fijo y fondo de carro blanco<br>y en ese momento se pasa a la<br>pantalla de anomalías.                                            |

### Tabla 6-1. Detalle de la barra de estado.

MC\_Sec06

Construcciones y Auxiliar de Ferrocarriles, S.A.

| 6-EQUIPOS VARIOS        | MANUAL DE                                             | CONDUCCIÓN                                                                                                    |                                                                                                    |
|-------------------------|-------------------------------------------------------|----------------------------------------------------------------------------------------------------|----------------------------------------------------------------------------------------------------|
| Revisión: 2             | Metro Santiago de Chile METR                          |                                                                                                    | METRO                                                                                                    |
| <b>Fecha:</b> Sep. 2012 |                                                       |                                                                                                    |                                                                                                    |
| Icono                   | Equipo                                                | Signific                                                                                                    | ado                                                                                                    |
|                         |                                                       | Se muestra cuando s<br>freno de servicio má<br>freno de urgencia (F<br>siguientes letras que<br>icono identifican la c<br>originado la aplicació             | se aplica un<br>ximo (FS) o un<br>U). Las<br>aparecen en el<br>ausa que ha<br>on del freno:              |
|                         |                                                       | <ul> <li>FS-VA: Freno de<br/>máximo aplicado<br/>muerto.</li> </ul>                                                                                          | e servicio<br>por hombre                                                                                 |
| FS - VA                 | Freno de<br>servicio máximo<br>y freno de<br>urgencia | <ul> <li>FU-PA: Freno de<br/>aplicado por el s<br/>pilotaje automáti</li> </ul>                                                                              | e urgencia<br>istema de<br>co.                                                                           |
| ELL. BA                 |                                                       | • <b>FU-VG:</b> Freno de falta de presión e                                                                                                    | e urgencia por<br>en la TDP.                                                                             |
|                         |                                                       | • FU-RPS: Freno aplicado por el e                                                                                                    | de urgencia<br>quipo RPS.                                                                                |
|                         |                                                       | • <b>FU-CI:</b> Freno de algún motivo ind                                                                                                    | urgencia por<br>eterminado.                                                                              |
|                         |                                                       | • FU-KFU: Freno<br>la seta de emerg                                                                                                    | de urgencia por<br>Jencia.                                                                               |
|                         |                                                       | • <b>FU-MPL:</b> Freno el manipulador p                                                                                                    | de urgencia por<br>rincipal.                                                                             |
|                         |                                                       | • <b>FU-CD:</b> Freno de falta del modo de                                                                                                    | e urgencia por<br>e conducción.                                                                          |
|                         |                                                       | • FU-OR: Freno d aplicado por el S                                                                                                    | e urgencia<br>IE.                                                                                        |
|                         | Selección lado<br>de puertas                          | Aparece cuando hay<br>apertura. Si las puer<br>son las de la derecha<br>verde, mientras que<br>izquierda, el icono es<br>las puertas se abren<br>desaparece. | r comando de<br>tas que se abren<br>a, el icono es<br>si son las de la<br>s rojo. Cuando<br>, este icono |

|                       | MANUAL DE CONDUCCIÓN            |                                              | 6-EQUIPC                                                                                                    | S VARIOS                                                                                                    |                                                                                             |
|-----------------------|---------------------------------|----------------------------------------------|----------------------------------------------------------------------------------------------------|----------------------------------------------------------------------------------------------------|---------------------------------------------------------------------------------------------|
| METRO                 | Metro S                         | antiago                                      | de Chile                                                                                                    | Revisión:                                                                                                    | 2                                                                                           |
|                       |                                 |                                              |                                                                                                    | Fecha:                                                                                                    | Sep. 2012                                                                                   |
| Icono                 | Equ                             | ipo                                          | Si                                                                                                    | gnificado                                                                                                    |                                                                                             |
| EVR                   | Registro                        | o en A<br>pa                                 | parece cuanc<br>arámetros es                                                                                                    | lo el registro<br>tá lleno o au                                                                                                    | o de<br>Isente.                                                                             |
| AL<br>VG<br>AL<br>PCC | Alarma<br>vigilanci<br>alarma F | ay v<br>⊃CC y<br>al                          | parece cuanc<br>gilancia en fo<br>con fondo roj<br>arma PCC.                                                                                          | lo existe ala<br>ndo de colc<br>o cuando e:                                                                                            | irma de<br>or amarillo<br>xiste                                                             |
|                       | Corrient<br>cortada             | A<br>te<br>de<br>al<br>de<br>tra<br>ha<br>de | parece cuano<br>nsión en todo<br>etecta con rel<br>ta en carros r<br>e los equipos<br>emás carros.<br>acción deben<br>ay alta tensió<br>etección de a | lo hay falta<br>os los carros<br>és de detec<br>remolques y<br>de tracción<br>Los equipos<br>considerar<br>n cuando lo<br>lta se desad | de alta<br>s. Se<br>ción de<br>por MVB<br>en los<br>s de<br>que no<br>s relés de<br>ctivan. |
|                       | Falla                           | A<br>fa<br>si<br>m                           | parece cuanc<br>lla. Según la<br>s de un tipo u<br>empre sale la<br>ás grave.                                                                         | lo hay algúr<br>severidad c<br>otro. En pa<br>a indicación                                                                             | n tipo de<br>le la falla<br>Intalla<br>de la falla                                          |

un momento dado.

Número de anomalías activas desde

la última vez que fueron reconocidas. Consta de dos dígitos que puede ir de 0 a 99 e indica el

número de anomalías presentes en

6-11

MC\_Sec06 Construcciones y Auxiliar de Ferrocarriles, S.A.

Eventos/fallas

EVENTOS/FALLAS

2

| 6-EQUIPC  | S VARIOS  | MANUAL DE CONDUCCIÓN    |       |
|-----------|-----------|-------------------------|-------|
| Revisión: | 2         | Motro Santiago do Chilo | METRO |
| Fecha:    | Sep. 2012 | Metro Santiago de Chile | METRO |

En la parte inferior de la pantalla se encuentran los pulsadores virtuales para la navegación entre pantallas.

| Estado del tren | Anomalías | Lista de Anomalías | Control |
|-----------------|-----------|--------------------|---------|
|-----------------|-----------|--------------------|---------|

#### Figura 6-3. Pulsadores virtuales para la navegación entre pantallas.

Los pulsadores de navegación se mantienen siempre en las mismas posiciones, es decir, el pulsador de la posición 1 siempre lleva a Estado del tren, el de 2 a Anomalías, y así sucesivamente como se muestra en la Figura 6-3. El botón de la pantalla que se esté visualizando en el momento se muestra con fondo verde.

#### 6.1.3.1.2 COMPORTAMIENTO EN CABINA

Con cabina en servicio, la pantalla del IHM está encendida, mientras que en cabina neutralizada la pantalla del IHM está apagada (para encender simplemente tocar la pantalla). En ambos casos el sistema procesa la información internamente, recibiendo y registrando alarmas, sin tener en cuenta cabina en servicio o no.

Los IHM son equipos independientes y autónomos de forma que la navegación entre pantallas en un IHM no afecta al otro de la unidad.

|       | MANUAL DE CONDUCCIÓN    | 6-EQUIPC  | S VARIOS  |
|-------|-------------------------|-----------|-----------|
| METRO | Matra Santiaga da Chila | Revisión: | 2         |
| METRO | Metro Santiago de Chile | Fecha:    | Sep. 2012 |

### 6.1.3.2 Pantalla MODO DEGRADADO COSMOS

| <b>C</b> #F |                 |                                                                                              |                                                                                       |                      |  |
|-------------|-----------------|----------------------------------------------------------------------------------------------|---------------------------------------------------------------------------------------|----------------------|--|
| © traintic  |                 |                                                                                              | SIE FS                                                                                | 2 08:35<br>2 N°: 135 |  |
|             |                 | MODO DEGF                                                                                    | RADADO SIE                                                                            |                      |  |
|             | Se ha j<br>Pase | producido un fallo g<br>a modo socorro y p                                                   | rave de comunicac<br>proceda a retirar el                                             | ciones.<br>tren.     |  |
|             | Rec             | uerde que en este r<br>prestaciones<br>-Aceleración<br>-Tracción/Freno<br>- Falta de informa | modo cuenta con u<br>s reducidas:<br>n reducida.<br>no modulable.<br>ción de equipos. | nas                  |  |
| •           |                 |                                                                                              |                                                                                       |                      |  |
|             | Estado del tren | Anomalías                                                                                    | Lista de Anomalías                                                                    | Control              |  |
|             |                 |                                                                                              |                                                                                       |                      |  |

Figura 6-4. Pantalla MODO DEGRADADO COSMOS.

Esta pantalla salta automáticamente cuando se produce una falla grave de comunicaciones del MVB. Se muestra al conductor un texto en un recuadro rojo para que conmute al modo socorro y le informa de las limitadas prestaciones de las que dispone en este modo.

A esta pantalla se accede automáticamente por estado de falla desde cualquier otra pantalla, y tiene prioridad sobre cualquier otro salto automático. Toda alarma automática que pueda entrar después es ignorada mientras las fallas de comunicaciones permanezcan.

Desde esta pantalla se permite la navegación manual a la pantalla MANTENIMIENTO, y la navegación automática a la pantalla desde la que se accedió a ella, una vez que desaparece la falla de comunicaciones.

MC\_Sec06 Construcciones y Auxiliar de Ferrocarriles, S.A.

| 6-EQUIPC  | S VARIOS  | MANUAL DE CONDUCCIÓN    |       |
|-----------|-----------|-------------------------|-------|
| Revisión: | 2         | Matra Santiaga da Chila | METRO |
| Fecha:    | Sep. 2012 | metro Santiago de Chile | MEIRO |

## 6.1.3.3 Pantalla INICIALIZACIÓN

| CAF<br>© traintic |                 |           |                    |         |  |
|-------------------|-----------------|-----------|--------------------|---------|--|
|                   |                 | INICIAL   | IZANDO             |         |  |
| •                 | Estado del tren | Anomalías | Lista de Anomalías | Control |  |
|                   |                 |           |                    |         |  |

## Figura 6-5. Pantalla INICIALIZACIÓN.

Esta pantalla aparece cuando se enciende el COSMOS y permite avisar al conductor de que en ese momento la información mostrada en la pantalla no es fiable, ya que está cargando datos de la memoria no volátil. Cuando está activa, tiene un fondo amarillo con letras negras.

| 6-14                                          |      |
|-----------------------------------------------|------|
| Construcciones y Auxiliar de Ferrocarriles, S | S.A. |

|       | MANUAL DE CONDUCCIÓN    | 6-EQUIPC  | S VARIOS  |
|-------|-------------------------|-----------|-----------|
| METRO | Matra Captiaga da Chila | Revisión: | 2         |
| METRO | Metro Santiago de Chile | Fecha:    | Sep. 2012 |

### 6.1.3.4 Pantalla ESTADO DEL TREN

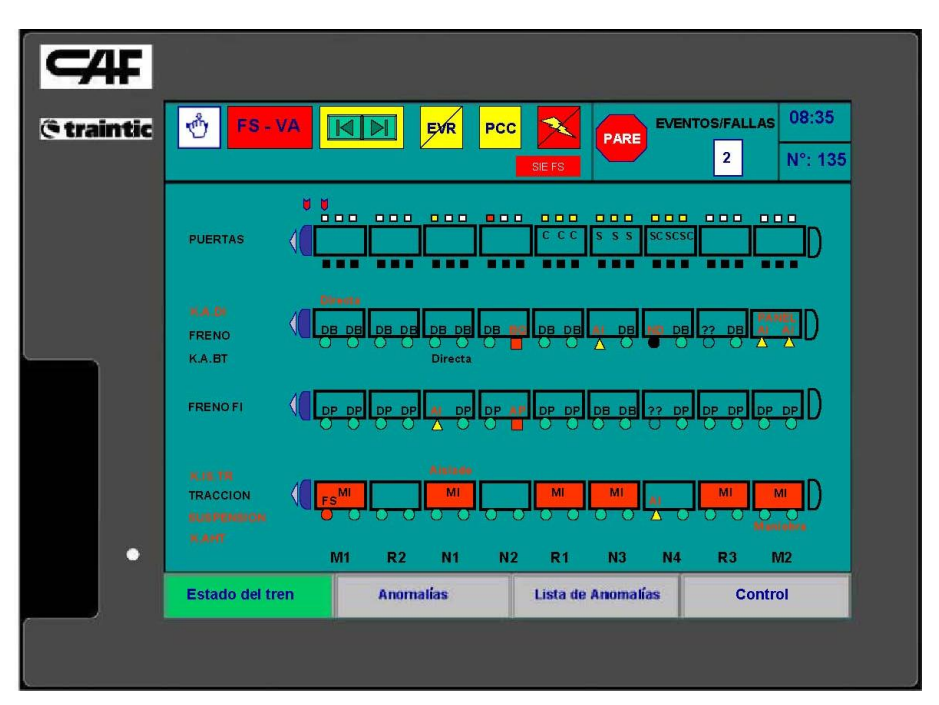

Figura 6-6. Pantalla ESTADO DEL TREN.

Ésta es la pantalla presente en el IHM en conducción normal durante el servicio. Su función es facilitar la conducción con la información que le sea útil en cada momento. Para ello, muestra la información de equipos principales y otras informaciones útiles para conducir la unidad.

La cabina en servicio aparece en color azul y el sentido de marcha se representa con una flecha de color gris tal como se puede ver en la Figura 6-6. La cabina en servicio siempre es la izquierda. El sentido de marcha puede cambiar. Si alguien intenta activar la cabina neutralizada, la cabina derecha aparece en color rojo intermitente.

MC\_Sec06 Construcciones y Auxiliar de Ferrocarriles, S.A.

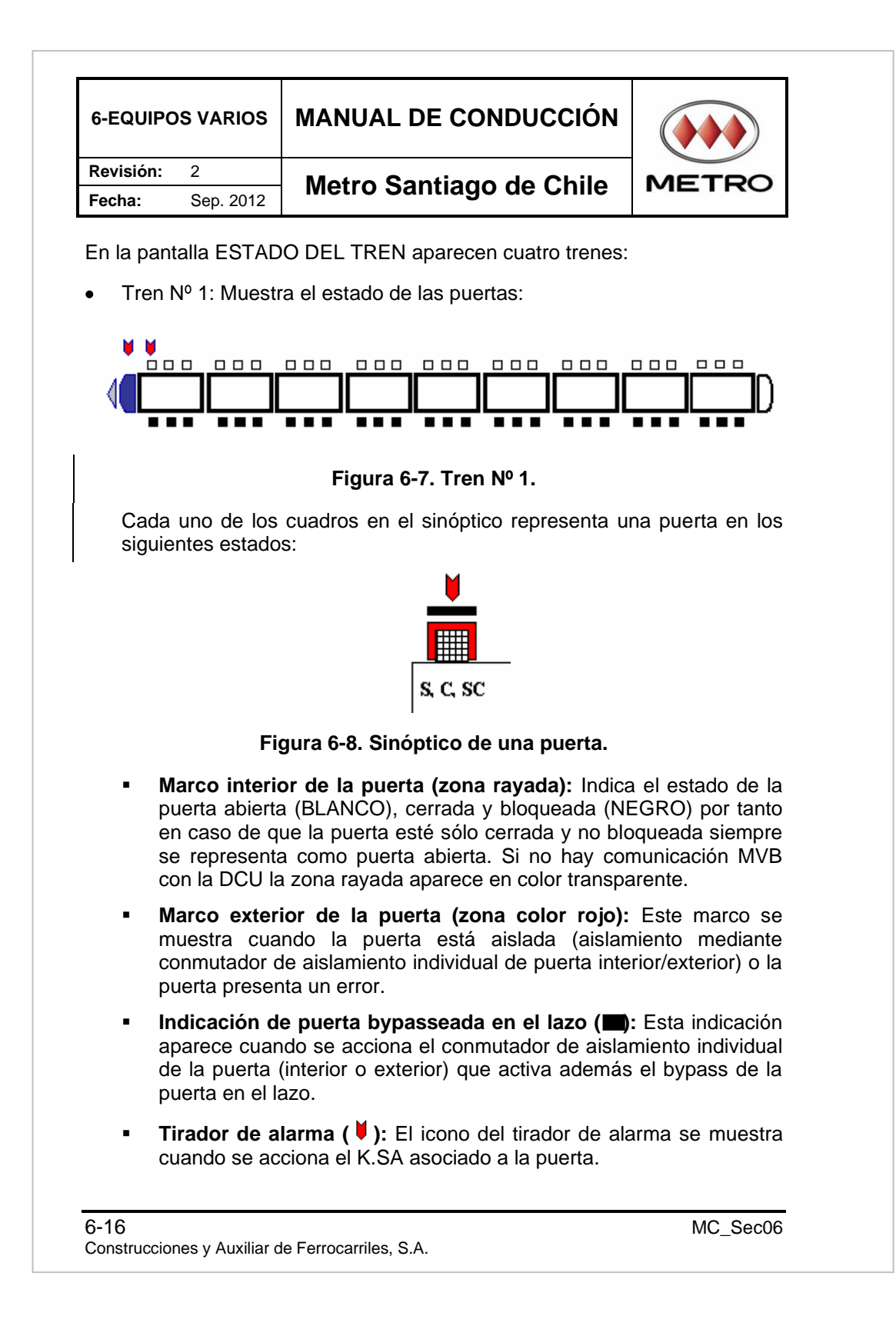

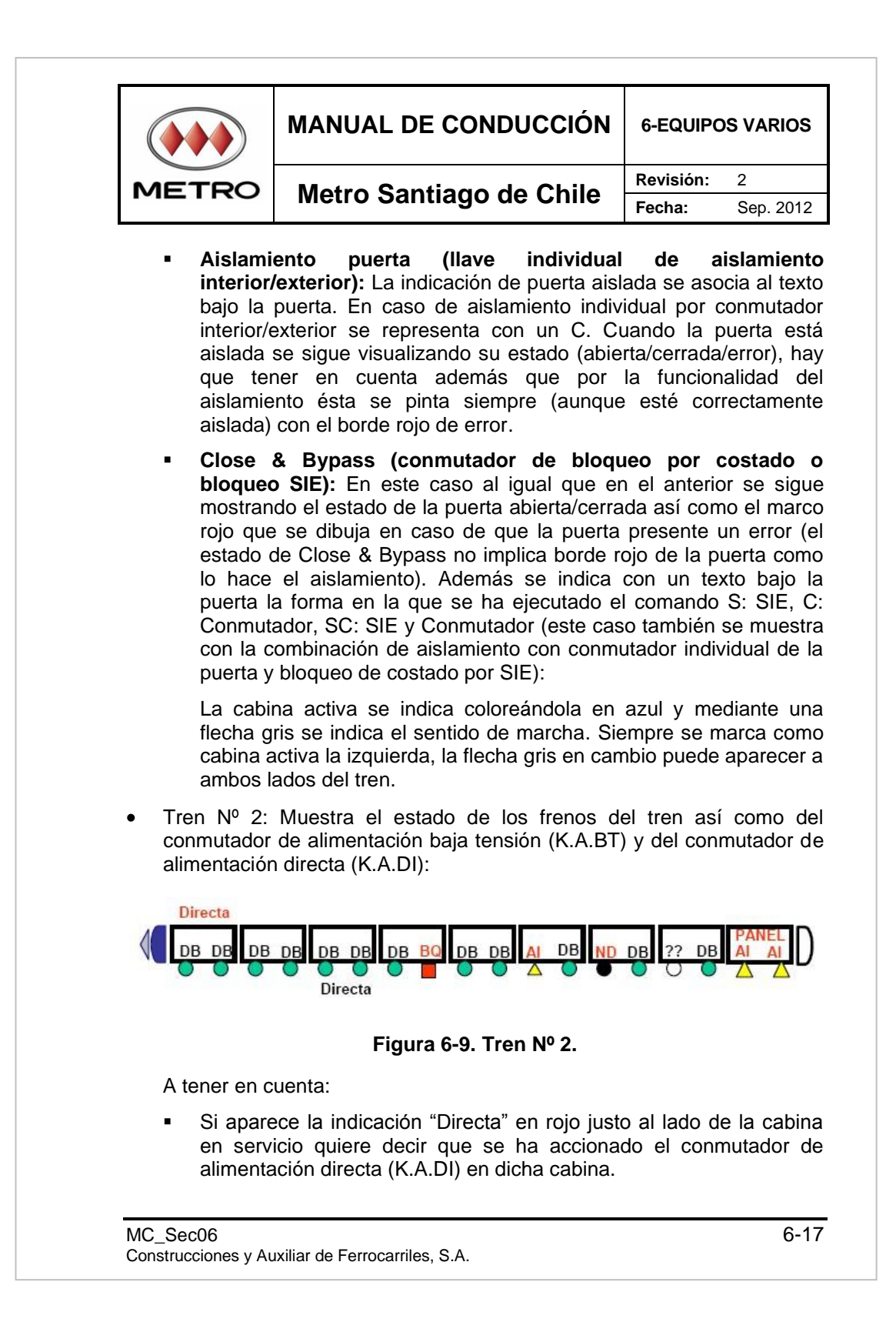

| 6-EQU   | IPOS VARIOS                                       | MANUAL DE CONDUCCIÓN                                                                                              |                                                   |
|---------|---------------------------------------------------|----------------------------------------------------------------------------------------------------|---------------------------------------------------|
| Revisió | n: 2                                              | Metro Santiago de Chile                                                                                           | METRO                                             |
| Fecha:  | Sep. 2012                                         | 5                                                                                                    |                                                   |
| •       | Debajo del o<br>alimentación<br>en negro.         | carro donde se haya accionado el<br>baja tensión (K.A.BT) aparece la ind                                          | conmutador de<br>licación "Directa"               |
| •       | Si en la posic<br>"DB" justo enc                  | ión del bogie aparece un círculo verc<br>cima, quiere decir que el bogie está de                                  | le y la indicación<br>sbloqueado.                 |
| •       | Si en la posi<br>indicación "Bo                   | ción del bogie aparece un recuadro<br>Q", quiere decir que el bogie está bloqu                                    | rojo junto con la<br>Jeado.                       |
| •       | Si en la posic<br>"ND", quiere<br>únicamente e    | ión del bogie aparece un círculo negi<br>decir que el bogie no se ha d<br>stuviera frenado aparece sólo el círcul | o y la indicación<br>esbloqueado (si<br>o negro). |
| •       | Si en la pos<br>indicación "Al                    | sición del bogie aparece un triángu<br>", quiere decir que el bogie está aislad                                   | lo amarillo y la<br>o.                            |
| •       | Cuando se aí<br>indicación "Pa<br>amarillos e ine | sla el carro entero, es decir, los dos bo<br>ANEL" y los dos bogies se representa<br>dicaciones "Al".             | ogies, aparece la<br>an con triángulos            |
| •       | Si en la po<br>transparente                       | osición del bogie aparece un círo<br>y la indicación "??", quiere decir estado                                    | culo con fondo<br>o indeterminado.                |
| Tre     | en Nº 3: Muestr                                   | a el estado de los frenos de inmoviliza                                                                           | ción.                                             |
|         |                                                   |                                                                                                    |                                                   |
|         |                                                   | Figura 6-10. Tren Nº 3.                                                                                           |                                                   |
| A t     | ener en cuenta                                    | :                                                                                                    |                                                   |
| •       | Si en la posic<br>"DP" justo en<br>está aplicado. | ión del bogie aparece un círculo verc<br>cima, quiere decir que el freno de inmo                                  | le y la indicación<br>ovilización (FI) no         |
| •       | Si en la posi<br>indicación "Al                   | ción del bogie aparece un recuadro<br>P", quiere decir que el FI está aplicado                                    | rojo junto con la                                 |
| •       | Si en la posic<br>indicación "Al                  | ión del bogie aparece un triángulo ama<br>", quiere decir que el FI está aislado.                                 | arillo junto con la                               |
| •       | Si en la posici<br>indicación "??                 | ción del bogie aparece un círculo trai<br>", quiere decir estado indeterminado.                                   | nsparente con la                                  |
| 6-18    |                                                   |                                                                                                    | MC Sec06                                          |
| onstruc | ciones y Auviliar d                               | e Ferrocarriles SA                                                                                                | —                                                 |

|       | MANUAL DE CONDUCCIÓN    | 6-EQUIPC  | S VARIOS  |
|-------|-------------------------|-----------|-----------|
| METRO | Matra Cantiaga da Chila | Revisión: | 2         |
|       | Metro Santiago de Chile | Fecha:    | Sep. 2012 |

 Tren Nº 4: Muestra el estado del conmutador de aislamiento de tracción (K.IS.TR) y del conmutador (K.A.HT), además de la suspensión y los equipos de tracción:

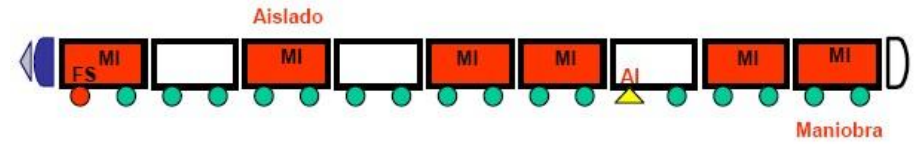

Figura 6-11. Tren Nº 4.

Si en algún carro con equipo de tracción se ha accionado un conmutador de aislamiento de tracción, se indica colocando el texto "Aislado" en rojo justo encima del carro correspondiente. Además dentro del carro aparece el texto "MI" sobre fondo rojo.

Si en algún bogie, la suspensión está fuera de servicio (el equipo de freno indica por MVB cuando no hay presión en la suspensión) se colorea de rojo el círculo y encima se muestran las letras "FS". Si por el contrario se ha aislado la suspensión de un bogie, aparece un triángulo amarillo con la indicación "Al".

Los carros con equipos de tracción inactiva se colorean de rojo y se coloca el texto "MI". Cuando los contactores de uno, o los dos, de los equipos de cada carro están abiertos aparece la indicación "MI" (en pantallas de MANTENIMIENTO se comprueba cuál es). También se indica el estado del conmutador (K.A.HT), si está en modo troley o ensayo se indica con el texto "Maniobra" en rojo. En ensayo los contactores deben de estar abiertos y tiene que aparecer "MI". Cuando está en frotador no aparece nada.

Debajo de todos los sinópticos de los trenes aparecen los textos que indican la denominación de cada carro. Hay que tener en cuenta que dependiendo del número de carros de la composición y de la cabina en servicio aparecen las denominaciones correspondientes según se le indique al IHM por MVB:

- 9 carros: M1-R2-N1-N2-R1-N3-N4-R3-M2.
- 8 carros: M1-R2-N1-N2-R1-N4-R3-M2.
- 7 carros: M1-R2-N2-R1-N4-R3-M2.
- 6 carros: M1-R2-N2-N4-R3-M2.

| 6-EQUIPC  | S VARIOS  | MANUAL DE CONDUCCIÓN    |       |
|-----------|-----------|-------------------------|-------|
| Revisión: | 2         | Motro Santiago do Chilo | METRO |
| Fecha:    | Sep. 2012 | Metro Santiago de Chile | METRO |

Los cambios manuales permitidos son ANOMALÍAS, LISTA DE ANOMALÍAS y CONTROL.

De manera automática, cambia a la pantalla ANOMALÍAS cada vez que se activa una anomalía.

| <b>C</b> #F |                                                                                                    |               |                    |                                |
|-------------|----------------------------------------------------------------------------------------------------|---------------|--------------------|--------------------------------|
| Straintic   | や FS-VA                                                                                                    | EXR PC        | C SIE FS           | 1TOS/FALLAS 08:35<br>2 N°: 135 |
|             | No aperilara de puertar<br>No derra de puertar<br>K. Sa esclorado<br>Ocupad en nicutariando                                                                                                    |               |                    |                                |
|             | No de militopue<br>EU splita do<br>Preno de recritoro P3<br>Morta: tració as maltecrane<br>anomalia ISO<br>P5 Mas nor Vaccina<br>Mangada dor en milita                                                                                                    | MI PES MI PES |                    | ლ <mark>აფ</mark> ილის და დე   |
|             | Compositor a 78<br>Viviation definitation te<br>Surponition 75<br>Anothalite E neumatica                                                                                                    |               |                    | <u></u>                        |
|             | CVS 1 FB<br>No sargt in term<br>Anonalis di Tobucion SF<br>Anonaliti di Tibución MT<br>Anonaliti CVT                                                                                                    |               | <mark>lll_</mark>  | <mark>D</mark>                 |
|             | Acquisición velocidad PB<br>Defecto adquisición velocidad<br>Defecto acquisición velocidad<br>Defecto acompte<br>Acquisición de mando<br>Acquisición de mando<br>Acquisición de mando<br>Acquisición de mando<br>Acquisición de la compte<br>Acquisición de la compte<br>Acquisición |               |                    |                                |
|             | Estado del tren                                                                                                    | Anomalías     | Lista de Anomalías | Control                        |
|             |                                                                                                    |               |                    |                                |

## 6.1.3.5 Pantalla ANOMALÍAS

Figura 6-12. Pantalla ANOMALÍAS.

En esta pantalla aparecen distintas anomalías de ayuda a la operación desplegadas en cinco trenes.

Si el tren no presenta anomalías esta pantalla aparece sin ningún tren. En la medida que aparezca alguna falla, aparece el tren con la falla correspondiente y su señalización.

Las cabinas se pueden pintar en transparente, azul y rojo intermitente.

| 6-20                                             | MC_Sec06 |
|--------------------------------------------------|----------|
| Construcciones y Auxiliar de Ferrocarriles, S.A. |          |

|       | MANUAL DE CONDUCCIÓN    | 6-EQUIPO  | S VARIOS  |
|-------|-------------------------|-----------|-----------|
| METPO | Matra Cantiaga da Chila | Revisión: | 2         |
| METRO | Metro Santiago de Chile | Fecha:    | Sep. 2012 |

Los trenes que aparecen en esta pantalla son los siguientes:

- Tren Nº 1: Puertas:
  - No apertura de puertas:

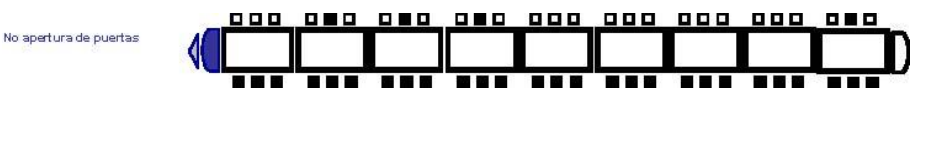

Figura 6-13. No apertura de puertas.

Indica que hay varias puertas, las que se muestran en negro, que no se han abierto después de haber comandado una apertura. Aparece el texto asociado "No apertura de puertas" a la izquierda del sinóptico. El fondo de los carros de este sinóptico y los demás es transparente, es decir, se ve el color del fondo de pantalla.

No cierre de puertas:

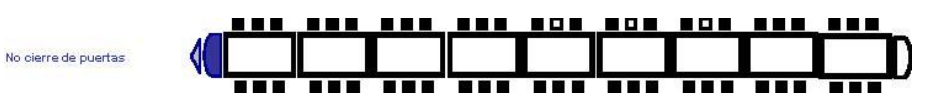

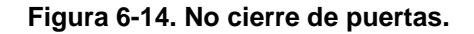

Indica que hay varias puertas, las que se muestran en blanco, que no se han cerrado después de haber comandado un cierre. Aparece el texto asociado "No cierre de puertas" a la izquierda del sinóptico.

K.SA accionado:

K.SA accionado

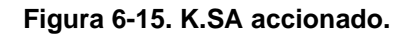

Uno o más tiradores de emergencia (K.SA) accionados. Se muestra el texto "K.SA accionado" y se colorea de blanco el carro correspondiente. Si el tirador de emergencia (K.SA) ha sido

6-21

```
MC_Sec06
Construcciones y Auxiliar de Ferrocarriles, S.A.
```

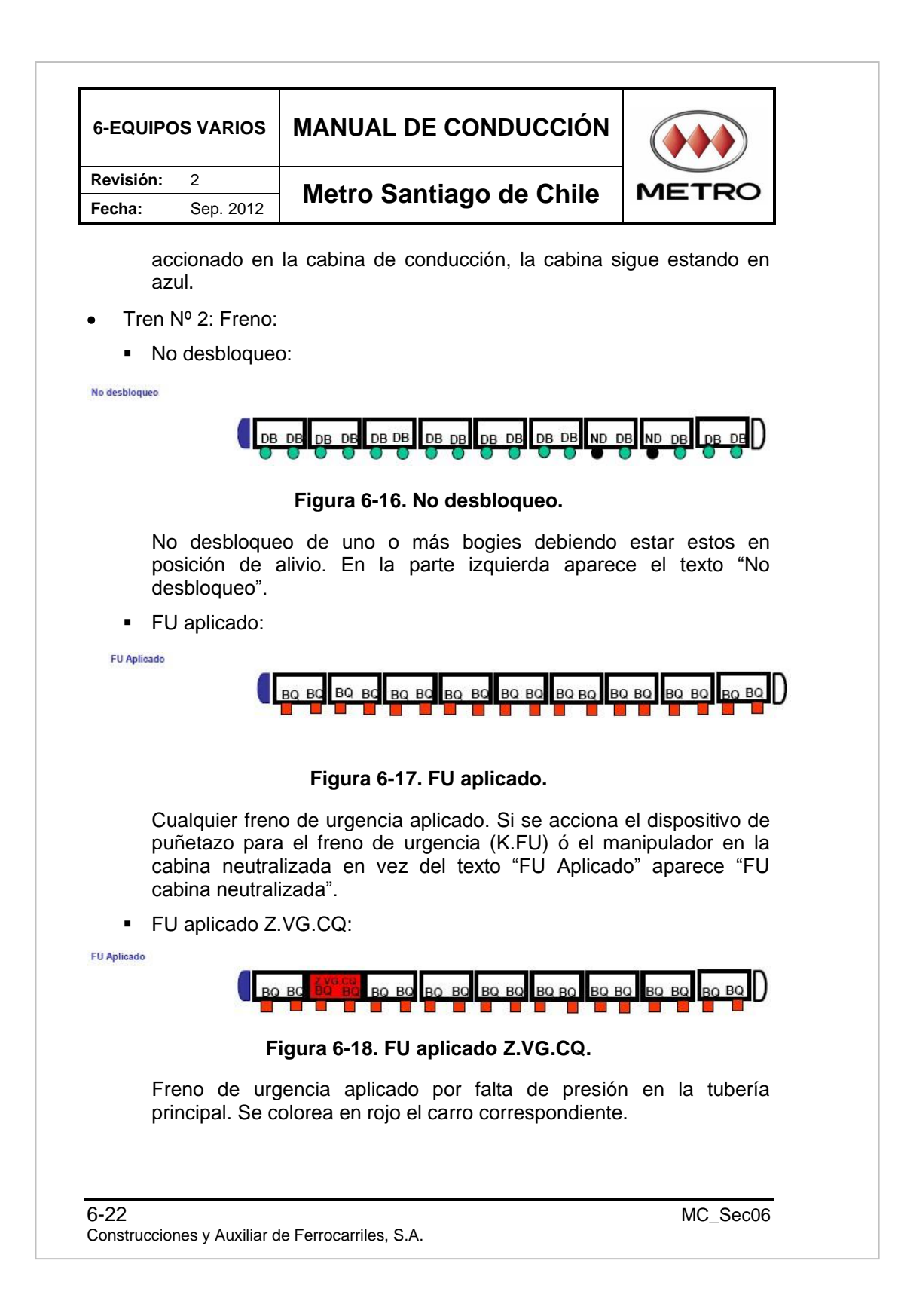

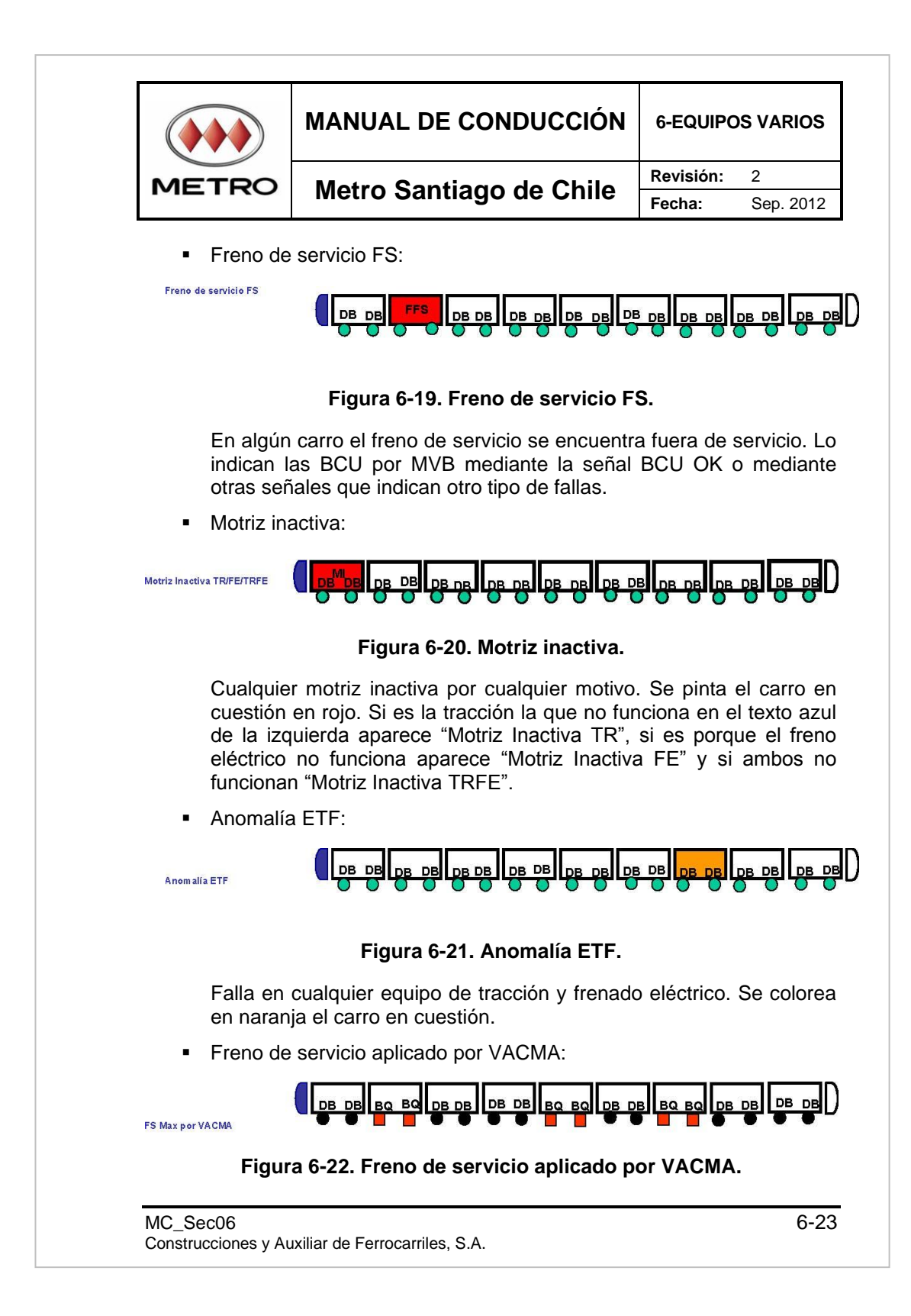

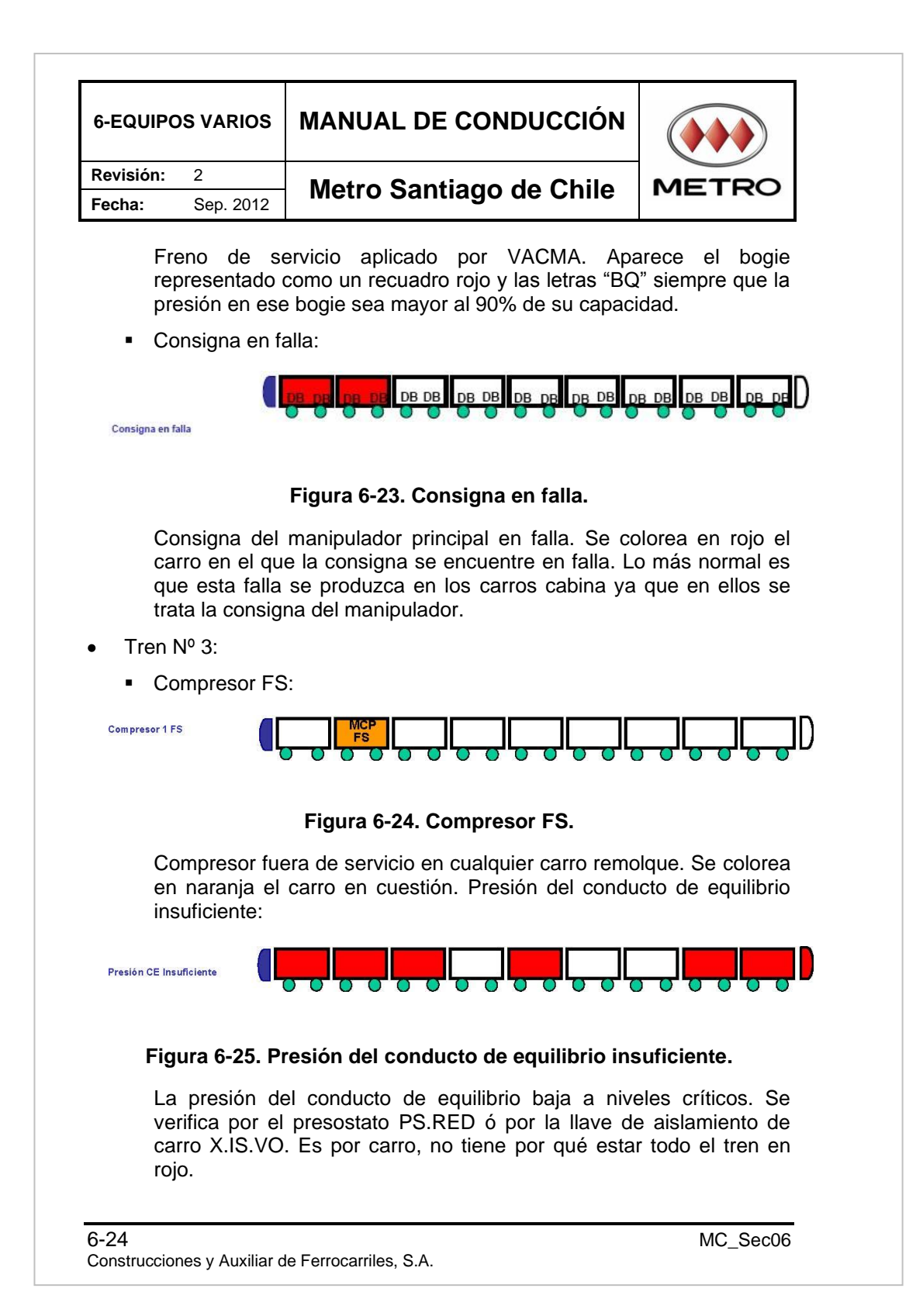

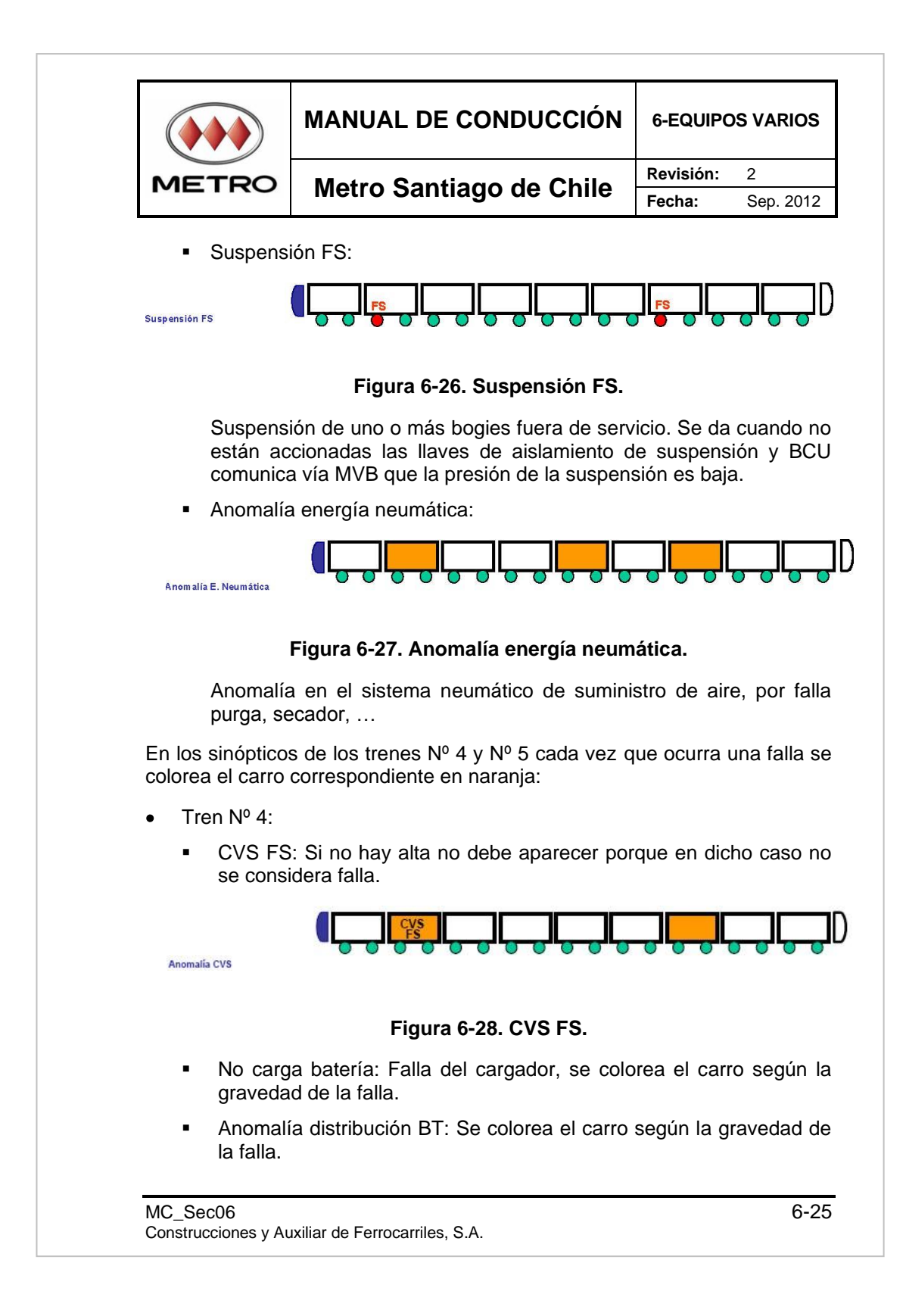

| 6-EQUIPC  | S VARIOS  | MANUAL DE CONDUCCIÓN    |       |
|-----------|-----------|-------------------------|-------|
| Revisión: | 2         | Motro Santiago do Chilo | METPO |
| Fecha:    | Sep. 2012 | Metro Santiago de Chile | METRO |

- Anomalía distribución MT: Cuando CVS tiene problema y no da MT.
- Anomalía CVS: Cuando CVS tiene problema menor pero sigue funcionando.
- Tren Nº 5:
  - Adquisición velocidad FS: El sistema de adquisición de velocidad se encuentra fuera de servicio.
  - Defecto adquisición velocidad: El sistema de adquisición de velocidad no funciona como debe.
  - Defecto confort: Hay algún defecto en la iluminación o ventilación. Se detecta a través de los microdisyuntores:

Si el defecto de ventilación es en cabina se colorea el carro M.

- Anomalía fonía: El equipo de IKUSI presenta anomalías.
- Discordancia de mandos: Agrupa todas las anomalías.
- Anomalía automatismos: Agrupa fallas de VACMA y RPS.

Los cambios manuales permitidos son ESTADO DEL TREN, LISTA DE ANOMALÍAS y CONTROL.

|       | MANUAL DE CONDUCCIÓN    | 6-EQUIPOS VARIOS |           |
|-------|-------------------------|------------------|-----------|
| METRO | Matra Santiaga da Chila | Revisión:        | 2         |
| METRO | Metro Santiago de Chile | Fecha:           | Sep. 2012 |

### 6.1.3.6 Pantalla LISTA DE ANOMALÍAS

| <b>C</b> #F |                                         |           |                        |                                 |
|-------------|-----------------------------------------|-----------|------------------------|---------------------------------|
| © traintic  | - එ FS - VA                             |           |                        | ENTOS/FALLAS 08:35<br>2 N°: 135 |
|             | M1 R2 N                                 | 11 N2 R1  | N3 N4 R3 M             | 2 D PARE Nivel 1                |
|             | Lista Actual de Fallas:<br>Anomalía ETF |           | Coche Nivel<br>M1 N4 2 | Hora<br>10:50 Nivel 2           |
|             |                                         |           |                        | Pág.: 1/1                       |
|             |                                         |           |                        | Recomendación                   |
| •           |                                         |           |                        | Reconocimiento                  |
|             | Estado del tren                         | Anomalías | Lista de Anomalías     | Control                         |
|             |                                         |           |                        |                                 |

Figura 6-29. Pantalla LISTA DE ANOMALÍAS.

La pantalla de LISTA DE ANOMALÍAS tiene por objetivo mostrar e informar al usuario del IHM sobre las anomalías activas así como de la información necesaria en una estación. Esta pantalla también ofrece información sobre la gravedad de las averías presentes, y permite acceder a su localización:

• Parte superior: Esquema del tren:

La parte superior de la pantalla muestra un sinóptico del tren, en el que se muestran los carros de la composición (junto con la denominación de cada carro que puede variar según composición y cabina en servicio) y las puertas.

| Fecha: Sep. 2012                                                                                                    | Metro Santiago de Chile                                                                                                    | METRO                                                                                                    |
|----------------------------------------------------------------------------------------------------|----------------------------------------------------------------------------------------------------|----------------------------------------------------------------------------------------------------|
| Los estados de la 6.1.3.5.                                                                                                    | s puertas son idénticos a los del Tren                                                                                                    | nº1 del Apartado                                                                                                    |
| Listado de anoma                                                                                                    | alías:                                                                                                    |                                                                                                    |
| La columna centra                                                                                                    | al presenta cuatro informaciones:                                                                                                    |                                                                                                    |
| <ul> <li>Texto resume</li> </ul>                                                                                                    | en de la anomalía, a modo informativo                                                                                                    | al conductor.                                                                                                    |
| <ul> <li>Carros en los<br/>decir, si una<br/>en una sola<br/>dado.</li> </ul>                                                                                                    | s que se da esta avería. Las averías<br>misma avería se ha dado en dos car<br>línea y a continuación se indica en c                                                                                                    | se agrupan, es<br>os, se muestran<br>ué carros se ha                                                                                                    |
| <ul> <li>El nivel de gra</li> </ul>                                                                                                    | avedad de la anomalía.                                                                                                    |                                                                                                    |
| <ul> <li>La hora a la<br/>caso de que s<br/>última de ella</li> </ul>                                                                                                    | que se activó la anomalía. No se mu<br>se haya dado en varios carros, se mue<br>s.                                                                                                    | uestra el día. En<br>stra la hora de la                                                                                                    |
| Las incidencias r<br>desaparecen cua<br>están presentes.<br>en pantalla, solo                                                                                                    | no desaparecen de la lista a medida<br>indo el conductor las reconoce y en e<br>Si se repite la misma incidencia mient<br>se muestra una única vez con la h                                                                                                    | que se eliminan;<br>ese momento no<br>ras se encuentra                                                                                                    |
| aparición de la inc                                                                                                    | cidencia.                                                                                                    | ora de la ultima                                                                                                    |
| aparición de la inc<br>La lista de anoma                                                                                                    | cidencia.<br>Ilías se ordena por gravedad.                                                                                                    | ora de la ultima                                                                                                    |
| aparición de la ind<br>La lista de anoma<br>Acciones propias                                                                                                    | cidencia.<br>Ilías se ordena por gravedad.<br>de esta pantalla:                                                                                                    | ora de la ultima                                                                                                    |
| aparición de la ind<br>La lista de anoma<br>Acciones propias<br>El operario puede                                                                                                    | cidencia.<br>alías se ordena por gravedad.<br>de esta pantalla:<br>e ejecutar varias acciones específicas o                                                                                                    | ora de la ultima<br>de esta pantalla:                                                                                                    |
| <ul> <li>aparición de la ind<br/>La lista de anoma</li> <li>Acciones propias</li> <li>El operario puede</li> <li>Seleccionar u<br/>anomalía. El<br/>muestra gris<br/>que la falla<br/>gravedad de<br/>con las flecha<br/>número de pá</li> </ul> | cidencia.<br>alías se ordena por gravedad.<br>de esta pantalla:<br>e ejecutar varias acciones específicas o<br>una anomalía: Se hace pulsando so<br>fondo del recuadro de descripción de<br>cuando está seleccionado. Se colore<br>seleccionada está activa con el co<br>la misma. También puede seleccion<br>as de la botonera virtual lateral. Adem<br>ágina en el que nos encontramos respe | de esta pantalla:<br>bre la fila de la<br>e la anomalía se<br>an los carros en<br>lor del nivel de<br>arse navegando<br>ás se muestra el<br>ecto del total. |
| <ul> <li>aparición de la ind<br/>La lista de anoma</li> <li>Acciones propias<br/>El operario puede</li> <li>Seleccionar u<br/>anomalía. El<br/>muestra gris<br/>que la falla<br/>gravedad de<br/>con las flecha<br/>número de pá</li> </ul>      | cidencia.<br>alías se ordena por gravedad.<br>de esta pantalla:<br>e ejecutar varias acciones específicas o<br>una anomalía: Se hace pulsando so<br>fondo del recuadro de descripción de<br>cuando está seleccionado. Se colore<br>seleccionada está activa con el co<br>la misma. También puede seleccion<br>as de la botonera virtual lateral. Adem<br>ágina en el que nos encontramos respe | de esta pantalla:<br>bre la fila de la<br>e la anomalía se<br>an los carros en<br>lor del nivel de<br>arse navegando<br>ás se muestra el<br>ecto del total. |

|       | MANUAL DE CONDUCCIÓN    | 6-EQUIPC  | S VARIOS  |
|-------|-------------------------|-----------|-----------|
| METRO | Matra Santiaga da Chila | Revisión: | 2         |
| METRO | Metro Santiago de Chile | Fecha:    | Sep. 2012 |

 Ver la recomendación: Si el conductor pulsa el botón de recomendación desaparece el sinóptico del tren y aparece un recuadro negro que abarca la mayor parte de la pantalla con un texto explicativo de las medidas a tomar. En esta nueva situación en la parte derecha de la pantalla aparece un botón que permite volver a visualizar el listado de anomalías.

| ⊂⁄#F       |                        |           |                    |                      |  |
|------------|------------------------|-----------|--------------------|----------------------|--|
| © traintic | 🕂 <mark>FS - VA</mark> | EVR P     |                    | 2 08:35<br>2 N°: 135 |  |
|            | Instrucción:           |           |                    |                      |  |
|            | FRENE SUAVEMENTE       |           |                    | PARE Nivel 1         |  |
|            | Estado del tren        | Anomalías | Lista de Anomalías | Control              |  |
|            |                        |           |                    |                      |  |

#### Figura 6-31. Recomendación.

- Ver la localización: En el sinóptico del tren se puede ver donde está localizada la avería.
- Reconocer la incidencia: Desaparece de la lista si ésta no se encuentra presente. Mientras se encuentra presente no desaparece aunque se pulse el botón. Tampoco desaparece de la pantalla si ya no se da la incidencia; solo desaparece si no se encuentra presente y se pulsa el botón de reconocimiento.

| 6-EQUIPC  | S VARIOS  | MANUAL DE CONDUCCIÓN    |       |
|-----------|-----------|-------------------------|-------|
| Revisión: | 2         | Motro Santiago do Chilo | METRO |
| Fecha:    | Sep. 2012 | Metro Santiago de Chile | METRO |

Los cambios manuales permitidos son ESTADO DEL TREN, LISTA DE ANOMALÍAS y CONTROL si desaparecen todas las anomalías.

### 6.1.3.7 Pantalla CONTROL

| <b>C</b> /#F |                 |                    |            |                |              |                  |
|--------------|-----------------|--------------------|------------|----------------|--------------|------------------|
| © traintic   | HISTORICO       | EVR EVR            | PCC        | PARE EVEN      | 2            | 08:35<br>N°: 135 |
|              | Conmu<br>de pr  | itadores<br>ruebas | I          | Bloque<br>puer | eo de<br>tas |                  |
| •            | Hora,<br>comp   | Fecha y<br>osición |            | Mantenir       | niento       |                  |
|              | Estado del tren | Anomalías          | Lista de A | nomalías       | Control      |                  |
|              |                 |                    |            |                |              |                  |

Figura 6-32. Pantalla CONTROL.

La principal función de esta pantalla consiste en permitir al usuario pasar a las pantallas HORA, FECHA Y COMPOSICIÓN, MANTENIMIENTO, CONMUTADORES DE PRUEBAS Y BLOQUEO DE PUERTAS.

La modificación de hora y fecha y acceder al menú de mantenimiento, es restringido para el personal de mantenimiento por medio de nombre de usuario y clave que queda registrado. Este tipo de pantallas tienen el fondo negro para diferenciarlas claramente de las pantallas de conducción.

Los cambios manuales permitidos son ESTADO DEL TREN, LISTA DE ANOMALÍAS y LISTA DE ANOMALÍAS.

| 6-30                                             | MC_Sec06 |
|--------------------------------------------------|----------|
| Construcciones y Auxiliar de Ferrocarriles, S.A. |          |

|       | MANUAL DE CONDUCCIÓN    | 6-EQUIPC  | S VARIOS  |
|-------|-------------------------|-----------|-----------|
| METRO | Matra Santiaga da Chila | Revisión: | 2         |
| METRO | Metro Santiago de Chile | Fecha:    | Sep. 2012 |

### 6.1.3.8 Pantalla INTRODUCCIÓN CLAVE

| CAF<br>© traintic | শু <mark>FS-VA</mark> [ | EVR PC           | SIE FS             | ENTOS/FALLAS 08:35<br>2 Nº: 135 |  |
|-------------------|-------------------------|------------------|--------------------|---------------------------------|--|
|                   | INTI<br>SU              | RODUZCA<br>CLAVE |                    |                                 |  |
|                   | Estado del tren         | Anomalías        | Lista de Anomalías | Control                         |  |
|                   |                         |                  |                    |                                 |  |

Figura 6-33. Pantalla Inicio INTRODUCCIÓN CLAVE.

Esta pantalla se encarga de gestionar el acceso a pantallas de acceso restringido. Su única función es recoger una clave del usuario y verificar si dispone o no del permiso necesario. Se llega a esta pantalla cada vez que el usuario pulsa los botones de *Hora, Fecha*" y *"Mantenimiento"*.

La pantalla INTRODUCCIÓN CLAVE permite el acceso a las pantallas destinadas tanto al personal de mantenimiento como al de programación. Debido a ello, los conductores no necesitan acceder a ella, no disponiendo además de una clave válida.

Los cambios manuales permitidos desde esta pantalla, sin introducir una clave válida, son ESTADO DEL TREN, ANOMALÍAS y LISTA DE ANOMALÍAS.

| MC_Sec06       |                                   |
|----------------|-----------------------------------|
| Construcciones | y Auxiliar de Ferrocarriles, S.A. |

| 6-EQUIPC  | S VARIOS  | MANUAL DE CONDUCCIÓN    |       |
|-----------|-----------|-------------------------|-------|
| Revisión: | 2         | Motro Santiago do Chilo | METPO |
| Fecha:    | Sep. 2012 | Metro Santiago de Chile | METRO |

#### 6.1.3.9 Bloqueo de Puertas

Esta pantalla sirve para bloquear costados de puertas enteros por carro.

| <b>C</b> #F |                                      |
|-------------|--------------------------------------|
| Ctraintic   |                                      |
|             |                                      |
|             |                                      |
| -<br>       | M1 R2 N1 N2 R1 N3 N4 R3 M1           |
|             |                                      |
|             | BOTÓN DE BLOQUEO DE PUERTAS APLICADO |
| •           |                                      |
|             |                                      |
|             |                                      |

Figura 6-34. Bloqueo de puertas.

Los recuadros grises al lado de cada carro son botones que sirven para bloquear el costado de las puertas al que está pegado. Si se pulsa el botón queda iluminado en amarillo y si se vuelve a pulsar vuelve al gris de nuevo. Las puertas se representan siguiendo la misma lógica que en el sinóptico 1 de la pantalla de estado de tren. Estos botones funcionarán en la cabina habilitada.

De esta pantalla se puede volver a la de CONTROL.

| 6-32                                            |    |
|-------------------------------------------------|----|
| Construcciones y Auxiliar de Ferrocarriles, S.A | ١. |

|       | MANUAL DE CONDUCCIÓN    | 6-EQUIPC  | S VARIOS  |
|-------|-------------------------|-----------|-----------|
| METRO | Matra Santiaga da Chila | Revisión: | 2         |
| METRO | Metro Santiago de Chile | Fecha:    | Sep. 2012 |

#### 6.1.3.10 Conmutadores de Pruebas

Esta pantalla sirve para que el conductor lance el test de VACMA, el test del equipo RPS y para que pueda resetear la marcha forzada de los compresores.

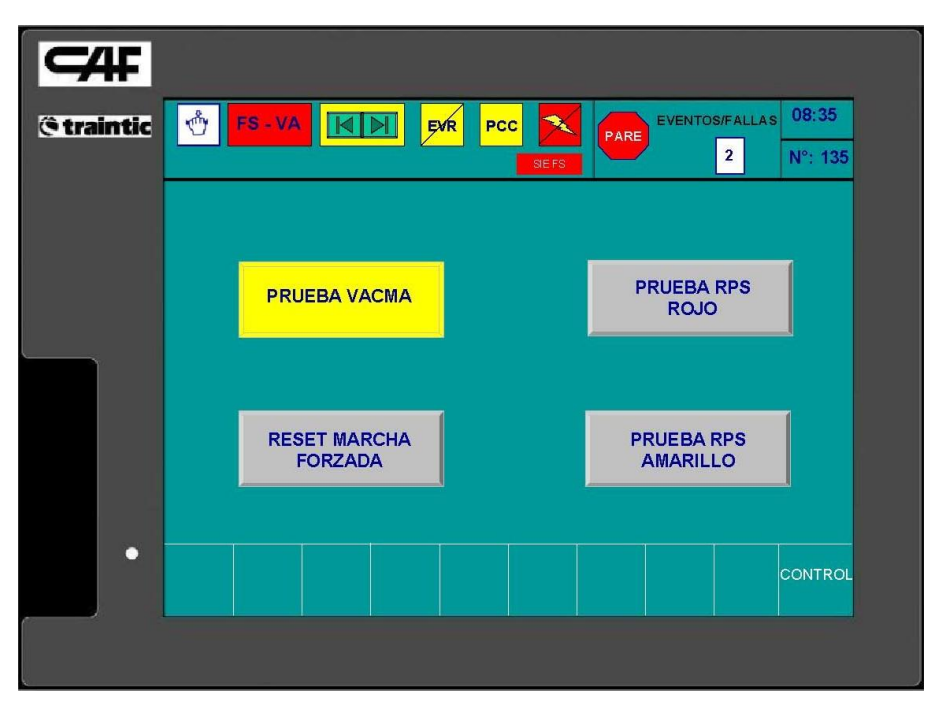

Figura 6-35. Conmutadores de pruebas.

El botón PRUEBA VACMA, PRUEBA ROJO RPS y PRUEBA AMARILLO RPS son mantenidos, es decir una vez pulsado deben quedar en amarillo indicando que están pulsados. Si se pulsa otra vez vuelve a su estado normal. Los botones de prueba RPS rojo y amarillo son excluyentes entre sí, es decir, no pueden estar pulsados al mismo tiempo.

Los demás botones no son mantenidos pero al ser pulsados desaparece el relieve de los mismos para que se note la diferencia.

De esta pantalla se puede volver a la de CONTROL.

MC\_Sec06 6-33 Construcciones y Auxiliar de Ferrocarriles, S.A.

| 6-EQUIPO  | S VARIOS  | MANUAL DE CONDUCCIÓN    |       |
|-----------|-----------|-------------------------|-------|
| Revisión: | 2         | Matra Santiaga da Chila | METPO |
| Fecha:    | Sep. 2012 | Metro Santiago de Chile | METRO |

## 6.2 SISTEMA DE COMUNICACIONES E INFORMACIÓN AL VIAJERO

#### 6.2.1 Introducción

El sistema de información y comunicaciones cuenta con una consola de cabina (HMI.CO.CC) que tiene por objeto el control y monitorización del subsistema de información al pasajero y el subsistema de comunicaciones.

La navegación por el sistema para el usuario es sencilla, proporcionándole en todo momento indicaciones de los botones que tendrá que pulsar para seleccionar las diferentes opciones dentro de su situación en el menú.

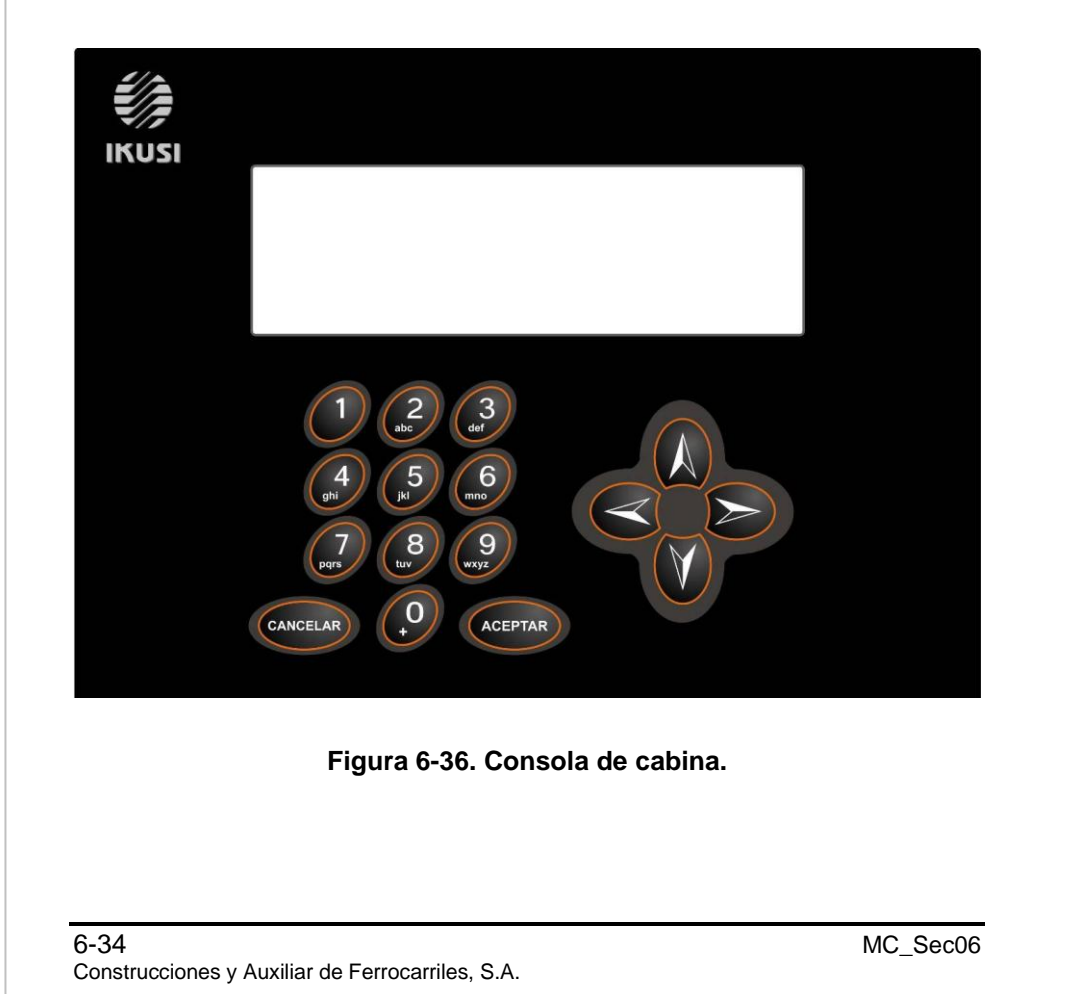

|       | MANUAL DE CONDUCCIÓN    | 6-EQUIPC  | S VARIOS  |
|-------|-------------------------|-----------|-----------|
| METRO | Matra Santiaga da Chila | Revisión: | 2         |
| METRO | Metro Santiago de Chile | Fecha:    | Sep. 2012 |

#### 6.2.2 Menús Usuario

La siguiente figura muestra la pantalla por defecto del sistema, desde el cual al pulsar cualquier botón se accede al menú principal.

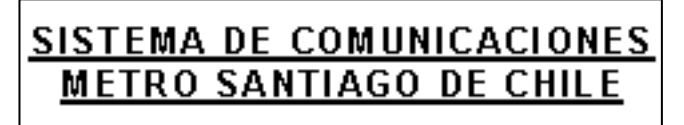

Pulse cualquier tecla para continuar

Figura 6-37. Pantalla por defecto.

En el menú principal, el usuario podrá acceder a las diferentes opciones del sistema (Sistema, Mensaje a paneles, Mensajes pregrabados) pulsando los botones que se indican (1, 2 y 3 respectivamente).

En cualquiera de las funcionalidades dentro del sistema el usuario siempre tendrá la opción de volver a la pantalla anterior, pulsando CANCELAR.

1 - Sistema

2- Mensajes a paneles

3- Mensajes de audio pregrabados

Pulse Cancelar para salir

#### Figura 6-38. Menú principal.

A continuación se detallan las opciones que se mostrarán al seleccionar cada una de las opciones señaladas en la figura anterior.

### 6.2.2.1 Menú Sistema

Estando en la pantalla "Menú Principal", si el usuario pulsa 1 se le mostrará la siguiente pantalla, en la cual se le permitirá actuar sobre el sistema, así como la visualización de algunos de sus parámetros.

MC\_Sec06 Construcciones y Auxiliar de Ferrocarriles, S.A. 6-35

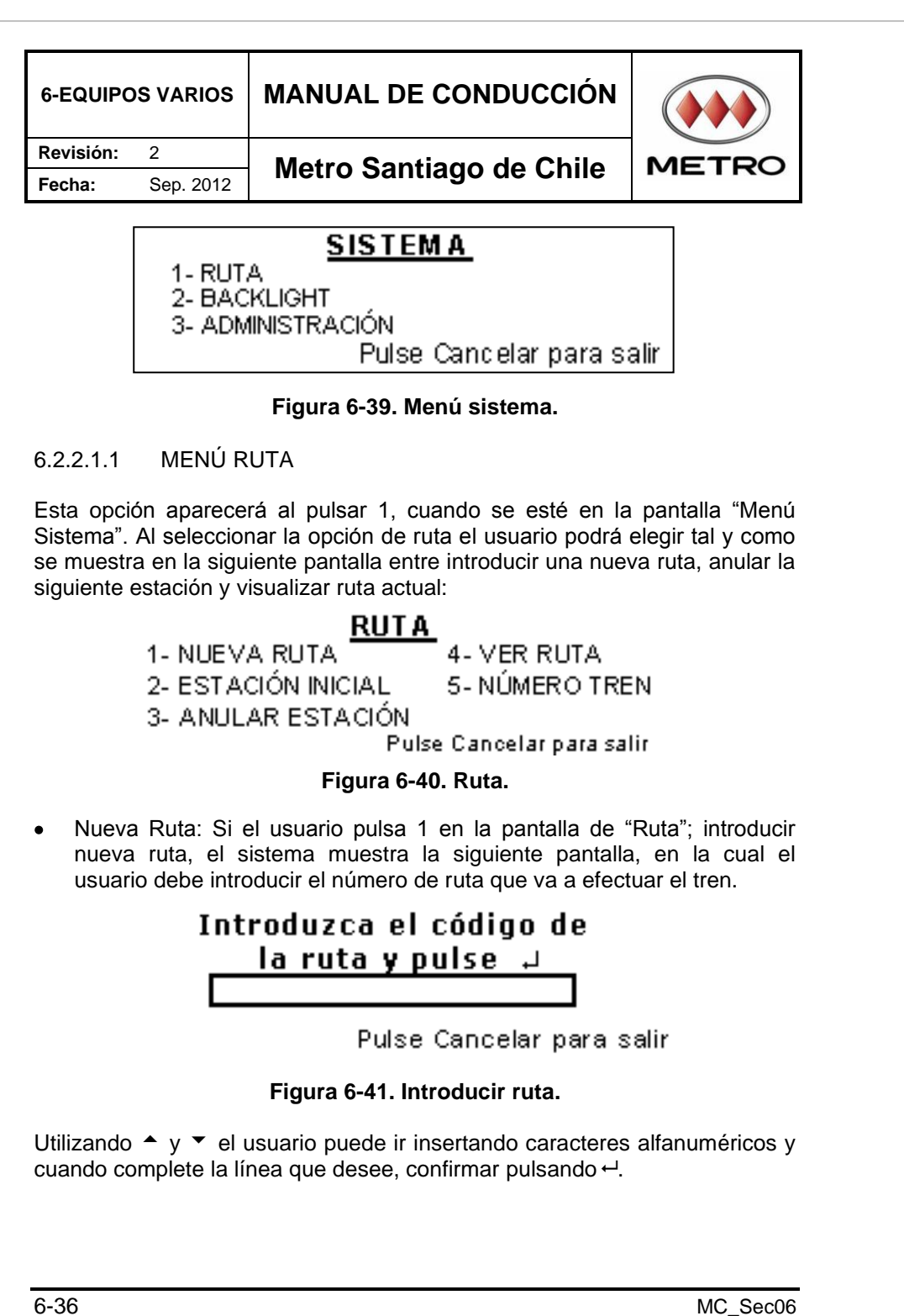

Construcciones y Auxiliar de Ferrocarriles, S.A.

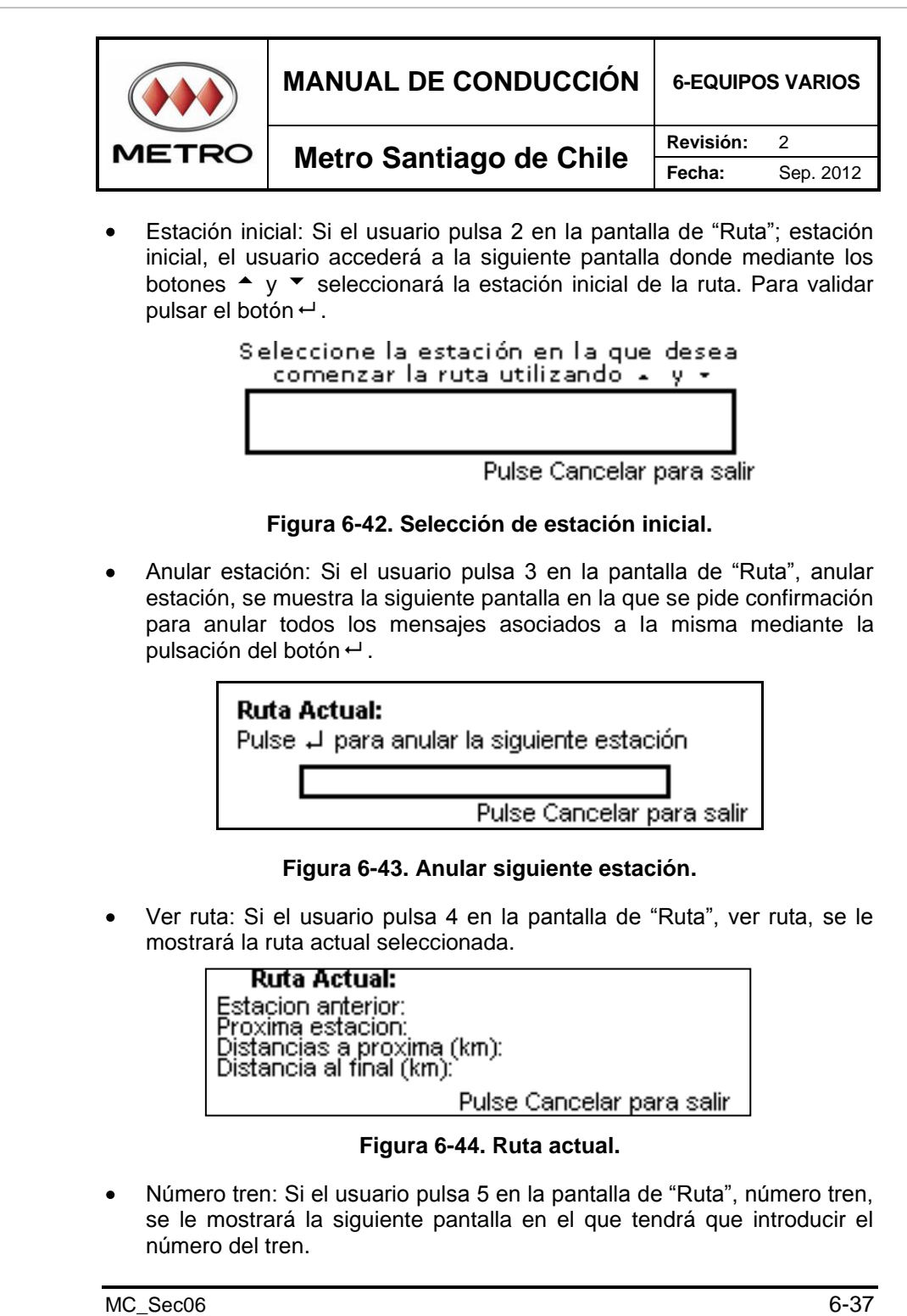

Construcciones y Auxiliar de Ferrocarriles, S.A.

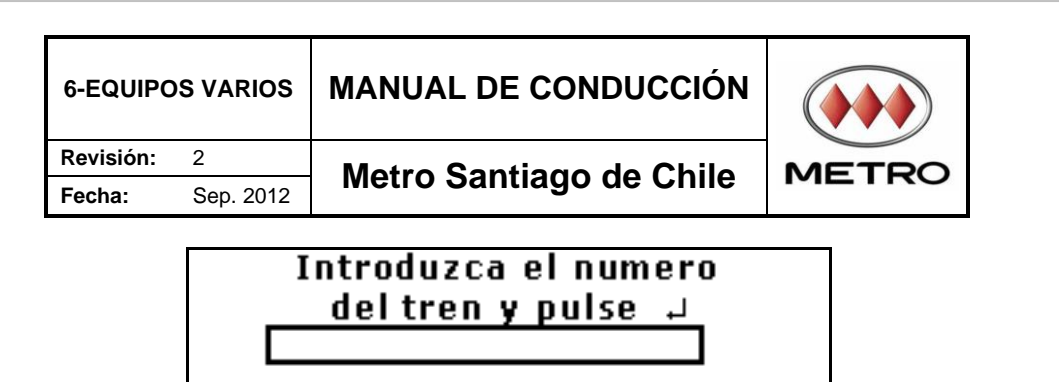

Pulse Cancelar para salir

Figura 6-45. Introducir número tren.

## 6.2.2.1.2 BACKLIGHT

Esta opción aparecerá al pulsar 3, cuando se esté en la pantalla "Menú Sistema". Tal y como se muestra en la siguiente pantalla, el usuario al seleccionar esta opción podrá optar por configurar el backlight de la consola para que siempre quede encendido, se encienda únicamente cuando se estén mostrando distintas pantallas o siempre esté apagado. Si el usuario pulsa salir en esta opción, se mostrará el menú de sistema:

## BACKLIGHT

- 1- Siempre encendido
- 2-Encendido por operatividad 3-Siempre apagado

Pulse Cancelar para salir

## Figura 6-46. Backlight.

• Si pulsa 1 en la pantalla "Backlight", se muestra la siguiente pantalla y la consola se queda siempre con el backlight activado.

## Backlight siempre encendido

Pulse una tecla para continuar

#### Figura 6-47. Backlight encendido.

 Si pulsa 2 en la pantalla "Backlight", se muestra la siguiente pantalla y la consola sólo tendrá el backlight encendido cuando se esté trabajando con ella, es decir al cabo de un tiempo si no se está operando con ella o no hay ningún cambio de pantalla, la consola se apagará.

6-38 Construcciones y Auxiliar de Ferrocarriles, S.A.

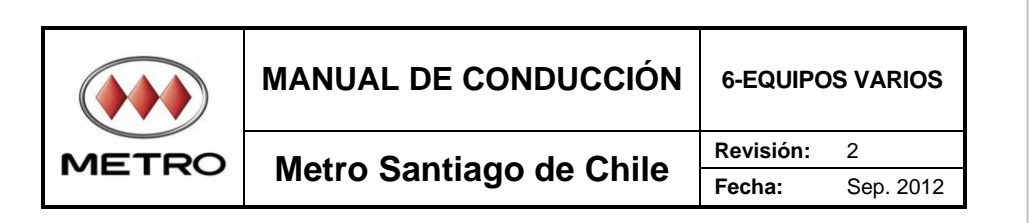

# Backlight encendido por operatividad

Pulse una tecla para continuar

Figura 6-48. Encendido por operatividad.

• Si pulsa 3 en la pantalla "Backlight" se muestra la siguiente pantalla y la consola no se enciende nunca.

# Backlight siempre apagado

Pulse una tecla para continuar

Figura 6-49. Backlight siempre apagado.

### 6.2.2.1.3 ADMINISTRACIÓN

Al pulsar en la pantalla "Menú Sistema" el número 3, se pide insertar la contraseña de administrador y posteriormente se accede al menú de administración:

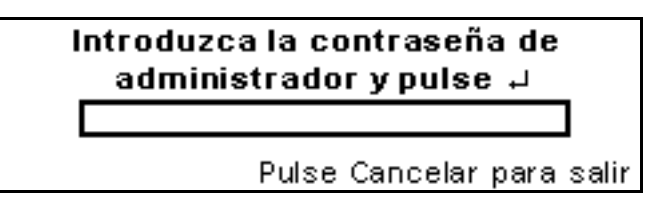

Figura 6-50. Introducir contraseña administrador.

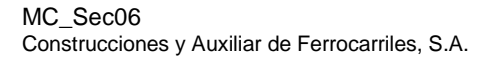

6-39

| visión:       2       Metro Santiago de Chile         Image: Sep. 2012       Metro Santiago de Chile       Metro Santiago de Chile         Image: Sep. 2012       Metro Santiago de Chile       Metro Santiago de Chile         Image: Sep. 2012       ADMINISTRACIÓN       Metro Santiago de Chile         Image: Sep. 2012       Image: Sep. 2012       Metro Santiago de Chile         Image: Sep. 2012       Image: Sep. 2012       Image: Sep. 2012         Image: Sep. 2012       Image: Sep. 2012       Image: Sep. 2012         Image: Sep. 2012       Image: Sep. 2012       Image: Sep. 2012         Image: Sep. 2012       Image: Sep. 2012       Image: Sep. 2012         Image: Sep. 2012       Image: Sep. 2012       Image: Sep. 2012         Image: Sep. 2012       Image: Sep. 2012       Image: Sep. 2012         Image: Sep. 2012       Image: Sep. 2012       Image: Sep. 2012         Image: Sep. 2012       Image: Sep. 2012       Image: Sep. 2012         Image: Sep. 2012       Image: Sep. 2012       Image: Sep. 2012         Image: Sep. 2012       Image: Sep. 2012       Image: Sep. 2012         Image: Sep. 2012       Image: Sep. 2012       Image: Sep. 2012         Image: Sep. 2012       Image: Sep. 2012       Image: Sep. 2012         Image: Sep. 2012       Image                                                                                                    | 6-EQUIPOS V                                      | ARIOS                                                             | MANUAL DE CONDUCCIÓN                                                                                                    |                                                         |
|----------------------------------------------------------------------------------------------------|--------------------------------------------------|-------------------------------------------------------------------|----------------------------------------------------------------------------------------------------|---------------------------------------------------------|
| there can have a contraseña de administrador y pulse cancelar para salir         Applia a metrico de rueda         3. Cambiar diámetro         4. Comunicaciones         Pulse Cancelar para salir         Figura 6-51. Administración" se accederá a la opción de cambio de contraseña de administrador. Será necesario insertar la nueva contraseña dos veces para cerciorarse de que la contraseña introducida es la deseada. En caso de realizar el cambio correctamente el sistema lo notifica mediante un mensaje.         Introduzca la nueva contraseña de administrador y pulse de la deministrador y pulse de la deministrador y pulse de la deministrador y pulse de la deministrador y pulse de la deministrador y pulse de la deministrador y pulse de la deministrador y pulse de la deministrador y pulse de la deministrador y pulse de la deministrador de la deministrador de la deministrador de la deministrador de la deministrador de la deministrador de la deministrador.         Figura 6-53. Repita contraseña de administrador.         Mara 6-53. Repita contraseña de administrador.         Contraseña de Administrador de la deministrador.         Mara 6-53. Repita contraseña de administrador.         Mara 6-53. Repita contraseña de administrador.         Mara 6-53. Repita contraseña de administrador.         Mara 6-53. Repita contraseña de administrador.         Mara 6-54. Cambio contraseña de administrador correctamente.         Figura 6-54. Cambio contraseña de administrador correctamente.         40                                                                                                    | Revisión: 2                                      |                                                                   | Metro Santiago de Chile                                                                                                    | METRO                                                   |
| ADMINISTRACIÓN         • Cambiar contraseña         • Cambiar diginetro         • Cambiar diginetro </th <th>Fecha: Se</th> <th>ep. 2012</th> <th>Metro Santiago de Chile</th> <th></th>                                                                                                    | Fecha: Se                                        | ep. 2012                                                          | Metro Santiago de Chile                                                                                                    |                                                         |
| Figura 6-51. Administración. Si pulsa 1 en la pantalla "Administración" se accederá a la opción de ambio de contraseña de administración. Será necesario insertar la nueva contraseña dos veces para cerciorarse de que la contraseña intoducida es la deseada. En caso de realizar el cambio correctamente el sistema lo notifica mediante un mensaje. Introduzca la nueva contraseña de administrador. Pulse Cancelar para salir Figura 6-52. Nueva contraseña de administrador. Repita la nueva contraseña de administrador. Pulse Cancelar para salir Pulse Cancelar para salir Pulse Cancelar para salir Pulse Cancelar para salir Pulse Cancelar para salir Figura 6-53. Repita contraseña de administrador. Contraseña de administrador de administrador. Pulse Cancelar para salir Figura 6-53. Repita contraseña de administrador. Euse cancelar para salir Figura 6-54. Cambio contraseña de administrador de administrador de administrador de administrador de administrador de administrador de administrador. Muse Cancelar para salir Figura 6-54. Cambio contraseña de administrador correctamente.                                                                                                    |                                                  | 1- Cam<br>2- Ver<br>3- Cam<br>4- Com                              | <u>ADMINISTRACIÓN</u><br>biar contraseña<br>diámetro de rueda<br>biar diámetro<br>nunicaciones<br>Pulse Cancelar para :                        | s a lir                                                 |
| Si pulsa 1 en la pantalla "Administración" se accederá a la opción de<br>cambio de contraseña de administración. Será necesario insertar la<br>nueva contraseña dos veces para cerciorarse de que la contraseña<br>introducida es la deseada. En caso de realizar el cambio correctamente<br>el sistema lo notifica mediante un mensaje.<br>Introduzca la nueva contraseña<br>del administrador y pulse<br>Pulse Cancelar para salir<br>Figura 6-52. Nueva contraseña de administrador.<br>Repita la nueva contraseña<br>del administrador y pulse<br>Pulse Cancelar para salir<br>Figura 6-53. Repita contraseña de administrador.<br>Contraseña de administrador<br>cam biad a correctamente<br>Pulse una tecla para continuar                                                                                                    |                                                  |                                                                   | Figura 6-51. Administración.                                                                                                    |                                                         |
| Image: stratutine stratutine stratute stratute stratute stratutine stratutine stratutine stratutine s | cambio d<br>nueva co<br>introducid<br>el sistema | le contr<br>ontraseña<br>la es la o<br>a lo notif<br><b>ntroc</b> | aseña de administrador. Será neces<br>a dos veces para cerciorarse de qui<br>deseada. En caso de realizar el cambi<br>ica mediante un mensaje. | sario insertar la<br>e la contraseña<br>o correctamente |
| Pulse Cancelar para salir         Figura 6-52. Nueva contraseña de administrador.         Repita la nueva contraseña de administrador.         Pulse Cancelar para salir         Pulse Cancelar para salir         Figura 6-53. Repita contraseña de administrador.         Contraseña de Administrador.         Mara esta correctamente         Pulse una tecla para continuar         Figura 6-54. Cambio contraseña de administrador correctamente.                                                                                                    |                                                  |                                                                   | administrador y puise .                                                                                                    | 1                                                       |
| Figura 6-52. Nueva contraseña de administrador.<br>Repita la nueva contraseña<br>del administrador y pulse de la diministrador y pulse de la diministrador y pulse de la diministrador.<br>Figura 6-53. Repita contraseña de administrador.<br>Contraseña de<br>Administrador<br>cambiada correctamente<br>Pulse una tecla para continuar<br>Figura 6-54. Cambio contraseña de administrador correctamente.                                                                                                    |                                                  |                                                                   | Pulse Cancelar para s                                                                                                    | alir                                                    |
| Repita la nueva contraseña<br>del administrador y pulse J         Pulse Cancelar para salir         Figura 6-53. Repita contraseña de administrador.         Contraseña de<br>Administrador<br>cambiada correctamente<br>Pulse una tecla para continuar         Figura 6-54. Cambio contraseña de administrador correctamente.                                                                                                    | F                                                | igura 6-                                                          | 52. Nueva contraseña de administra                                                                                                    | dor.                                                    |
| Pulse Cancelar para salir         Figura 6-53. Repita contraseña de administrador.         Contraseña de Administrador cambiada correctamente         Pulse una tecla para continuar         Figura 6-54. Cambio contraseña de administrador correctamente.         40                                                                                                    |                                                  | Rep<br>del                                                        | ita la nueva contraseñ:<br>administrador y pulse .                                                                                             | <b>a</b><br>J                                           |
| Figura 6-53. Repita contraseña de administrador.<br>Contraseña de<br>Administrador<br>cambiada correctamente<br>Pulse una tecla para continuar<br>Figura 6-54. Cambio contraseña de administrador correctamente.                                                                                                    |                                                  |                                                                   | Pulse Cancelar para s                                                                                                    | alir                                                    |
| Contraseña de<br>Administrador<br>cambiada correctamente<br>Pulse una tecla para continuar         Figura 6-54. Cambio contraseña de administrador correctamente.         40       MC Sec06                                                                                                    | F                                                | igura 6-                                                          | 53. Repita contraseña de administra                                                                                                    | dor.                                                    |
| Administrador<br>cambiada correctamente<br>Pulse una tecla para continuar<br>Figura 6-54. Cambio contraseña de administrador correctamente.                                                                                                    |                                                  |                                                                   | Contraseña de                                                                                                    |                                                         |
| cambiada correctamente         Pulse una tecla para continuar         Figura 6-54. Cambio contraseña de administrador correctamente.         40       MC Sec06                                                                                                    |                                                  |                                                                   | Administrador                                                                                                    |                                                         |
| Pulse una tecla para continuar         Figura 6-54. Cambio contraseña de administrador correctamente.         40       MC Sec06                                                                                                    |                                                  | cam                                                               | biada correctamente                                                                                                    |                                                         |
| Figura 6-54. Cambio contraseña de administrador correctamente.                                                                                                    |                                                  |                                                                   | Pulse una tecla para conti                                                                                                    | nuar                                                    |
| 40 MC Sec06                                                                                                    | Figura 6-5                                       | 54. Cam                                                           | bio contraseña de administrador co                                                                                                    | rrectamente.                                            |
| 40 MC Sec06                                                                                                    |                                                  |                                                                   |                                                                                                    |                                                         |
|                                                                                                    | 6-40                                             |                                                                   |                                                                                                    | MC_Sec06                                                |

6-40 Construcciones y Auxiliar de Ferrocarriles, S.A.

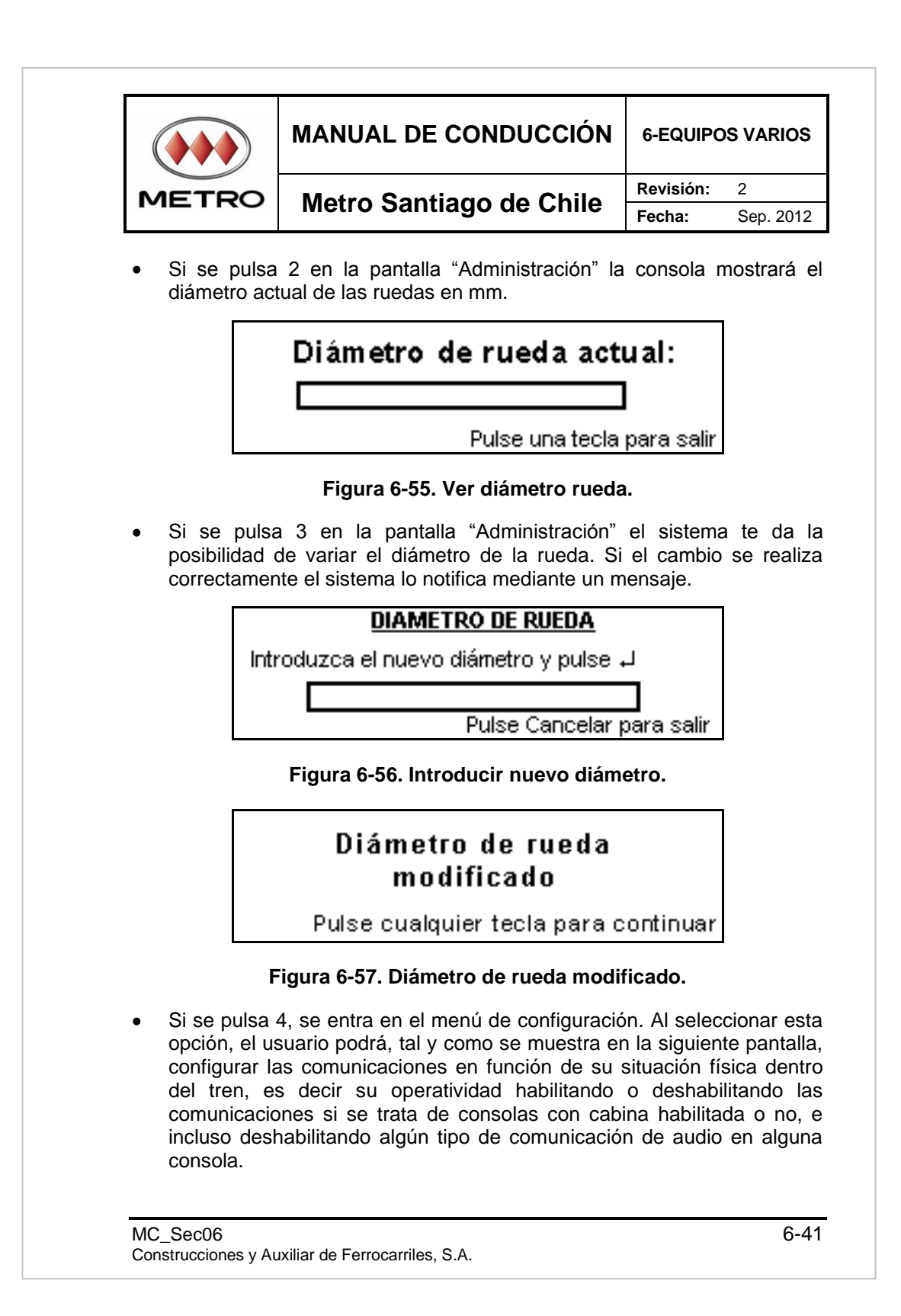

| 6-EQUIPC                | S VARIOS  | MANUAL DE CONDUCCIÓN    |       |  |
|-------------------------|-----------|-------------------------|-------|--|
| Revisión:               | 2         | Motro Santiago do Chilo | METPO |  |
| Fecha:                  | Sep. 2012 | Metro Santiago de Chile |       |  |
| SELECCIONE COMUNICACIÓN |           |                         |       |  |

## SELECCIONE COMUNICACION 1- CAB-PASJ 4- M.TEXTO

1- CAB-PASJ 2- MEG-MAN 3- CAB-CAB

5- M.AUDIO Pulse Cancelar para salir

- Figura 6-58. Configuración.
- Por ejemplo, en caso de pulsar 1 en la pantalla configuración, el sistema te da la opción de modificar algunos parámetros de la comunicación Cabina-Pasajero, tal como se muestra en la siguiente pantalla.

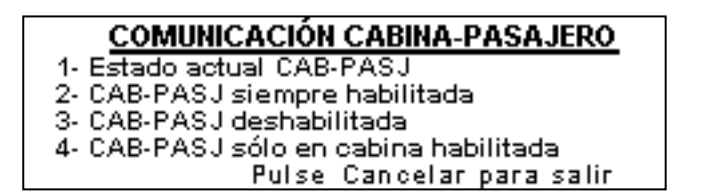

Figura 6-59. Configuración comunicación cabina-pasajero.

## 6.2.2.2 Mensaje a Paneles

Si el usuario pulsa 2 en la pantalla "Menú Principal", se muestra la siguiente pantalla.

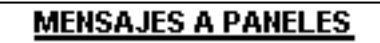

1- Mensajes pregrabados

Pulse Cancelar para salir

## Figura 6-60. Selección de mensaje a paneles.

Si el usuario pulsa 1 en la pantalla "Mensajes a Paneles", se muestra la siguiente pantalla con el listado de los diferentes mensajes pregrabados. Se selecciona un mensaje mediante los botones  $4 \text{ y} \neq \text{y}$  para confirmar el envío del mensaje se pulsa el botón  $\leftarrow$ .

6-42

MC\_Sec06

Construcciones y Auxiliar de Ferrocarriles, S.A.

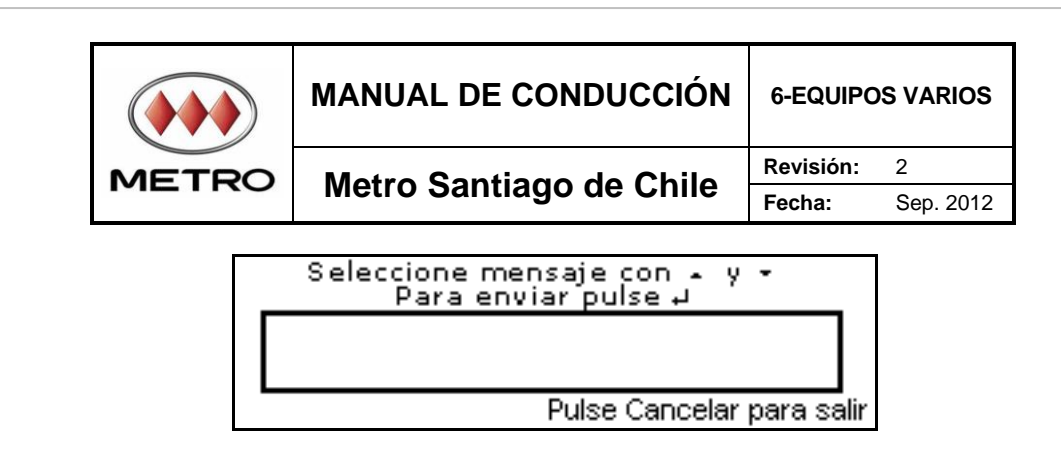

Figura 6-61. Selección mensaje a panel.

Cuando se haya seleccionado el mensaje y pulsado ←, aparecerá la siguiente pantalla en la cual se pregunta en que paneles se quiere difundir el mensaje.

## VISUALIZAR EL MENSAJE

1- En los paneles exteriores

Pulse Cancelar para salir

Figura 6-62. Visualización mensaje.

# MENSAJE ENVIADO

Pulse cualquier tecla para continuar

Figura 6-63. Mensaje enviado correctamente.

## 6.2.2.3 Mensajes Pregrabados de Megafonia

Estando en la pantalla "Menú Principal", si el usuario pulsa 3 se le mostrará el listado de los mensajes pregrabados. Seleccionar el mensaje a emitir con los  $\uparrow$  y  $\checkmark$  y confirmar el envío del mensaje pulsando  $\leftarrow$ .

| 6-EQUIPC  | S VARIOS  | MANUAL DE CONDUCCIÓN    |       |
|-----------|-----------|-------------------------|-------|
| Revisión: | 2         | Motro Santiago do Chilo | METRO |
| Fecha:    | Sep. 2012 | Merro Santiago de Chile |       |
|           |           |                         |       |

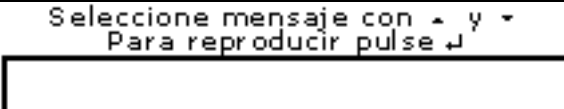

Pulse Cancelar para salir

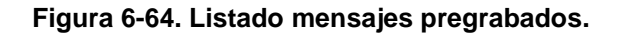

Una vez que se selecciona el mensaje, éste se reproduce por los altavoces de sala.

# MENSAJE ENVIADO

Pulse cualquier tecla para continuar

Figura 6-65. Mensaje enviado correctamente.

## 6.2.3 Descripción de las Comunicaciones de Audio

Las diferentes comunicaciones de Audio se activan:

- Pulsando uno de los botones del pupitre de la Cabina.
- Usando el menú de la Consola.
- De forma automática.

Se presentan esas posibilidades de activación en la tabla siguiente.

|  | MANUAL DE CONDUCCIÓN    | 6-EQUIPOS VARIOS |           |
|--|-------------------------|------------------|-----------|
|  | Motro Sontiago do Chilo | Revisión:        | 2         |
|  | Metro Santiago de Chile | Fecha:           | Sep. 2012 |

#### Tabla 6-2. Activación de las comunicaciones de audio.

| Comunicación                                          | Activación                                                           |
|-------------------------------------------------------|----------------------------------------------------------------------|
| Anuncio a pasajeros (Megafonía<br>Manual Cabina-Sala) | Botón ALTAVOZ                                                        |
| Anuncio Cierre de Puertas                             | Automática                                                           |
| Mensajes Pregrabados Manuales                         | Desde el menú de la Consola                                          |
| Megafonía Automática (Anunciador de estaciones)       | Automática cuando se ha cargado<br>una ruta en el menú de la Consola |
| Cabina-Cabina                                         | Botón INTERFONO                                                      |
| Cabina a Intercomunicadores KSA                       | Botón COMUNICACIÓN KSA                                               |

En los siguientes puntos, se va a explicar el funcionamiento de las comunicaciones de audio dentro del sistema, teniendo en cuenta que hay una doble tabla de prioridades. Es decir, las comunicaciones que no comparten recursos se pueden simultanear. En las siguientes tablas se detallan las prioridades de cada uno de los canales de audio.

|--|

| Prioridad | BUS (cableado)           | Descripción canal                               |
|-----------|--------------------------|-------------------------------------------------|
| 1         |                          | Anuncio a Pasajeros                             |
| 2         | BUS A                    | Anuncio Cierre de Puertas                       |
| 3         | (Línea de                | Mensajes Pregrabados                            |
| 4         | megafonia)               | Megafonía Automática<br>(anuncio de estaciones) |
| 1         | BUS B                    | Cabina-cabina                                   |
| 2         | (línea de<br>interfonía) | Interfonía KSA (CAB-PASJ)                       |

MC\_Sec06 Construcciones y Auxiliar de Ferrocarriles, S.A.

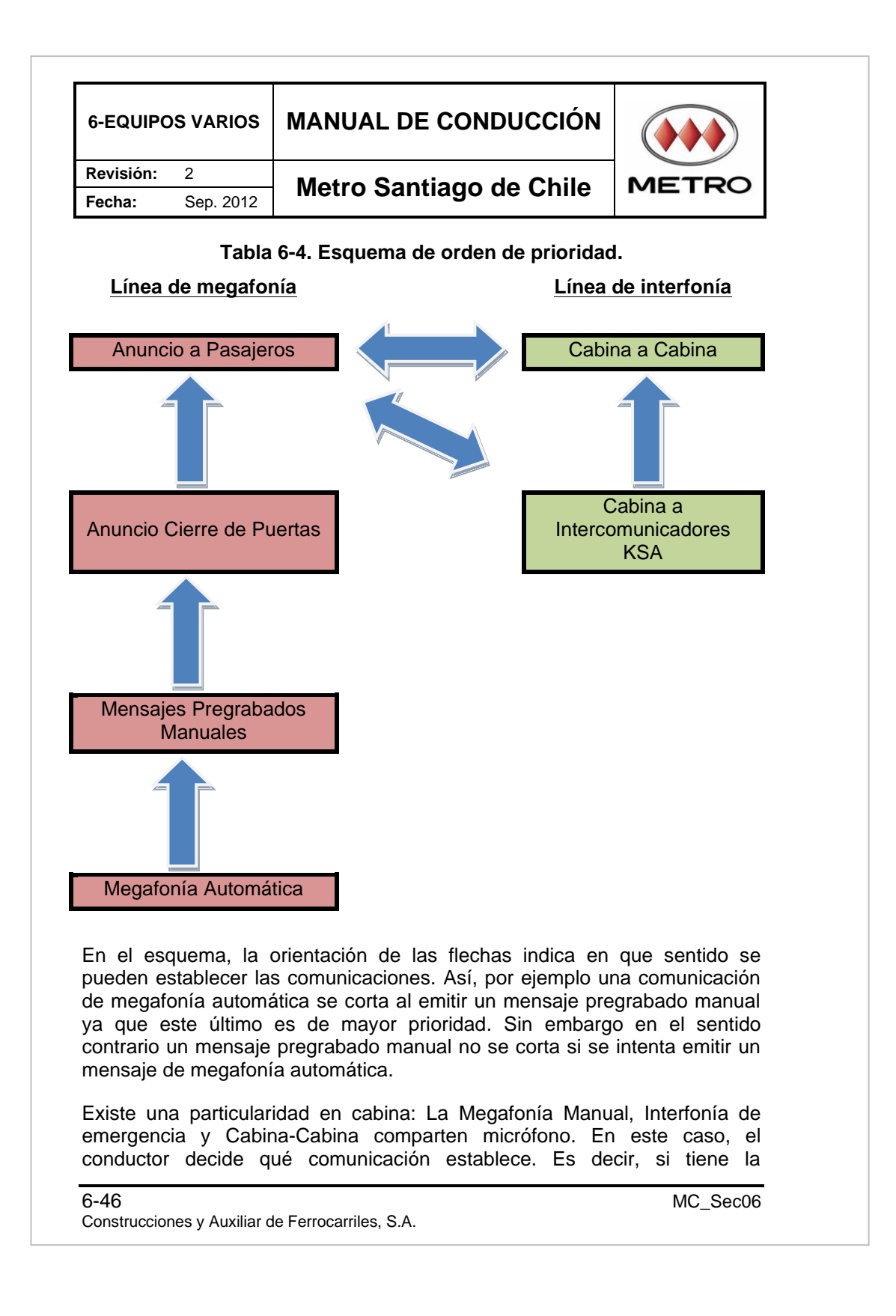

|  | MANUAL DE CONDUCCIÓN    | 6-EQUIPOS VARIOS |           |
|--|-------------------------|------------------|-----------|
|  | Matra Santiaga da Chila | Revisión:        | 2         |
|  | Metro Santiago de Chile | Fecha:           | Sep. 2012 |

Megafonía manual activa, y entra en comunicación de interfonía de emergencia, él decide si quiere atenderla o no. En caso de que la atienda, la Megafonía Manual se desactiva directamente, sin entrar en stand by, por ser del otro grupo de prioridades.

#### 6.2.3.1 Anuncio a Pasajeros

El modo de operación de esta comunicación es el siguiente:

- El conductor pulsa el botón ALTAVOZ en el pupitre.
- E LED asociado al botón queda encendido en modo continuo.
- En todas las consolas el zumbador emite un pitido corto.
- En todas las consolas se muestra la siguiente pantalla de Megafonía manual activada.

## Comunicación ANUNCIADOR-PASAJERO <u>ACTIVADA</u>

Pulse Cancelar para salir

#### Figura 6-66. Anunciador pasajero activada.

- El audio procedente del micrófono que pulsa el botón PTT se envía por el canal de audio.
- Si el conductor que establece la comunicación vuelve a pulsar el botón ALTAVOZ, el LED asociado se apaga.
- El zumbador emite un pitido largo en todas las consolas.
- En todas las consolas aparece la pantalla que se muestra a continuación, indicando que la megafonía manual ha sido desactivada.

| 6-EQUIPOS VARIOS |           | MANUAL DE CONDUCCIÓN    |       |
|------------------|-----------|-------------------------|-------|
| Revisión:        | 2         | Matra Santiaga da Chila | METRO |
| Fecha:           | Sep. 2012 | Metro Santiago de Chile |       |

## Comunicación ANUNCIADOR-PASAJERO <u>DESACTIVADA</u>

Pulse Cancelar para salir

Figura 6-67. Anunciador pasajero desactivada.

Otra particularidad de esta comunicación es que si un conductor toma el mando de la megafonía manual, únicamente se puede desactivar desde esa consola. No es posible la participación simultánea de dos conductores en una emisión de megafonía manual.

## 6.2.3.2 Anuncio Cierre de Puertas

El mensaje de Anuncio de Cierre de Puertas se emite de forma automática cuando se accione el cierre de puertas.

## 6.2.3.3 Mensajes Pregrabados de Audio

Los mensajes pregrabados de Audio se activan a partir del menú de la pantalla "Menú Principal" pulsando el 3.

1 - Sistema

- 2- Mensajes a paneles
  - 3- Mensajes de audio pregrabados Pulse Cancelar para salir

## Figura 6-68. Menú principal.

Las diferentes operaciones para seleccionar el mensaje a emitir están descritas en el Apartado 1.3.

6-48

MC\_Sec06

Construcciones y Auxiliar de Ferrocarriles, S.A.

|  | MANUAL DE CONDUCCIÓN    | 6-EQUIPOS VARIOS |           |
|--|-------------------------|------------------|-----------|
|  | Matra Santiaga da Chila | Revisión:        | 2         |
|  | Metro Santiago de Chile | Fecha:           | Sep. 2012 |

#### 6.2.3.4 Megafonía Automática/Anuncio de Estaciones

El sistema de comunicación va a emitir de forma automática los anuncios de estaciones asociadas a la ruta cargada por el operador.

Se describe en el Apartardo 1.1.1 las diferentes operaciones para cargar una ruta.

#### 6.2.3.5 Comunicación Interfonía KSA (CAB-PASJ)

El modo de operación de esta comunicación será el siguiente:

 Cuando algún interfono se activa, el LED rojo del interfono se enciende y en todas las consolas se recibe un mensaje que hará mostrar la pantalla de interfonía, en la cual se encontrará el interfono en estado "Alarma". La siguiente pantalla muestra el ejemplo.

| С, | AB-PASJ |           |                   |
|----|---------|-----------|-------------------|
|    | Coche   | Interfono | Estado            |
|    | M1      | 1         | ALARMA            |
|    | M1      | 2         | ENTERADO          |
|    | M2      | 1         | CONECTADO         |
|    |         | Pulse Ca  | ncelar para salir |

#### Figura 6-69. Mensaje estado de interfonía KSA.

- El LED asociado al botón COMUNICACIÓN KSA parpadea con frecuencia f1 en todas las consolas.
- El zumbador emite un pitido continuo en todas las consolas.
- El conductor que desee atender al interfono, navegará por la consola hasta seleccionar el interfono deseado y tras pulsar el botón COMUNICACIÓN KSA, el interfono se marcará como "Enterado".
- Una vez marcado como "Enterado" el interfono, el zumbador deja de sonar y el LED asociado al botón COMUNICACIÓN KSA parpadea con frecuencia f2.
- Se actualiza el display de las consolas con el nuevo estado del Interfono "Enterado".

| MC_Sec06       |                                 |
|----------------|---------------------------------|
| Construcciones | Auxiliar de Ferrocarriles, S.A. |

| 6-EQUIPC  | S VARIOS  | MANUAL DE CONDUCCIÓN    |       |
|-----------|-----------|-------------------------|-------|
| Revisión: | 2         | Motro Santiago do Chilo | METRO |
| Fecha:    | Sep. 2012 | Merro Santiago de Chile |       |

El conductor puede repetir la operación de dar por enterado a los interfonos de modo similar al punto anterior o bien activar la comunicación con un interfono pulsando el botón COMUNICACIÓN KSA sobre un interfono en estado de "Enterado". En ese momento este interfono pasa al estado de conectado, es decir, en las consolas en vez de aparecer como interfono "Enterado", se muestra con un estado de "Conectado".

Cuando un conductor establezca una conexión con un interfono:

- El LED asociado al botón COMUNICACIÓN KSA se enciende en modo continuo en todas las consolas y el LED verde "Hable" del interfono se enciende.
- El zumbador emite un pitido corto en todas las consolas.
- El LCD se refresca con el nuevo estado de "Conectado" en todas las consolas.
- El audio procedente del interfono que se ha conectado se envía por el canal de audio para que el conductor escuche al pasajero a través del micrófono del interfono.
- Si el conductor quiere decirle algo al pasajero, deberá pulsar el botón PTT localizado en consola cabina y en el interfono se encenderá el LED rojo "Espere".

El conductor que ha establecido la comunicación puede finalizarla pulsando el botón COMUNICACIÓN KSA:

- El LED asociado al botón COMUNICACIÓN KSA parpadea con frecuencia f2.
- El zumbador emite un pitido largo en todas las consolas.
- Se actualiza el display de las consolas con el nuevo estado del interfono como "Enterado".
- El audio procedente del micrófono deja de enviarse.

| METRO                                                                                                    | Metro Santiago de Chile                                                                                                    | Revisión: 2        |  |  |  |
|----------------------------------------------------------------------------------------------------|----------------------------------------------------------------------------------------------------|--------------------|--|--|--|
|                                                                                                    | metro Gantiago de Onne                                                                                                    | Fecha: Sep. 2      |  |  |  |
| También es po<br>simplemente sit<br>botón COMUN<br>"Conectado", el<br>"Enterado". En t                                                                                                    | Fambién es posible cambiar la comunicación de un interfono a otro<br>simplemente situándose sobre otro interfono "Enterado" y apretando e<br>potón COMUNICACIÓN KSA. De este modo, este interfono pasa a<br>'Conectado", el que estaba conectado en caso de haber alguno pasaría a<br>'Enterado". En tal caso se sucedería la siguiente secuencia: |                    |  |  |  |
| <ul> <li>EI LED asoc<br/>todas las co</li> </ul>                                                                                                    | siado al botón COMUNICACIÓN KSA, nsolas.                                                                                                    | seguiría encendid  |  |  |  |
| • El zumbado                                                                                                    | r emitiría un pitido corto en todas las co                                                                                                    | onsolas.           |  |  |  |
| <ul> <li>Se actualiza<br/>"Conectado"</li> </ul>                                                                                                    | arían los LCD's con los nuevos esta<br>y Enterado".                                                                                                    | dos de los interfo |  |  |  |
| <ul> <li>El audio pro<br/>se sigue env<br/>no se oye po</li> </ul>                                                                                                    | <ul> <li>El audio procedente del micrófono de cabina que tenía la comunicaciór<br/>se sigue enviando por el mismo canal de audio, aunque en este caso ya<br/>no se oye por el mismo interfono que antes.</li> </ul>                                                                                                    |                    |  |  |  |
| Si se desactiva el interfono en origen volviendo a colocar el tirador de<br>alarma en la posición inicial sucedería la siguiente secuencia:                                                                                                    |                                                                                                    |                    |  |  |  |
| <ul> <li>El LED asociado al botón COMUNICACIÓN KSA se apaga, si no hay<br/>otros interfonos activados o se mantendrá en todas las consolas si hay<br/>algún interfono activado.</li> </ul>                                                                                                    |                                                                                                    |                    |  |  |  |
| • El zumbado                                                                                                    | r emite un pitido largo en todas las con                                                                                                    | solas.             |  |  |  |
| • El display d<br>en todas las                                                                                                    | el LCD se actualiza con el nuevo est<br>consolas.                                                                                                    | ado de desconec    |  |  |  |
| Únicamente puede hablar un interfono simultáneamente. Sin embargo<br>incluso con una comunicación establecida es posible dar la señal de<br>enterado a otros interfonos activados desde cualquier consola, si bien no se<br>podrá establecer comunicación hasta que finalice la comunicación en curso |                                                                                                    |                    |  |  |  |
| Pagia complete                                                                                                    |                                                                                                    |                    |  |  |  |

| 6-EQUIPC  | S VARIOS  | MANUAL DE CONDUCCIÓN    |       |
|-----------|-----------|-------------------------|-------|
| Revisión: | 2         | Matra Santiaga da Chila | METRO |
| Fecha:    | Sep. 2012 | Metro Santiago de Chile |       |

PÁGINA INTENCIONADAMENTE EN BLANCO

6-52 Construcciones y Auxiliar de Ferrocarriles, S.A.

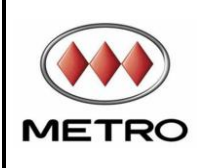

## MANUAL DE CONDUCCIÓN

**6-EQUIPOS VARIOS** 

# Metro Santiago de Chile

Revisión: 2

Fecha: Sep. 2012

| EVENTO                                                                                          | INTERCOM 1                                                       | INTERCOM 2                                                       | CONSOLA1 LCD                                                                            | ZUMBADOR | LED BOTON<br>COMUNICACIÓN KSA                         |
|-------------------------------------------------------------------------------------------------|------------------------------------------------------------------|------------------------------------------------------------------|-----------------------------------------------------------------------------------------|----------|-------------------------------------------------------|
| Reposo                                                                                          | LED verde "Hable":<br>Apagado<br>LED rojo "Espere":<br>Apagado   | LED verde "Hable":<br>Apagado<br>LED rojo "Espere":<br>Apagado   | Pantalla por<br>defecto/función activa                                                  | Inactivo | Apagado.                                              |
| Se activa el tirador 1 del<br>coche M2                                                          | LED verde "Hable":<br>Apagado<br>LED rojo "Espere":<br>Encendido | LED verde "Hable":<br>Apagado<br>LED rojo "Espere":<br>Apagado   | Pantalla: CAB-PASJ<br>Coche Interfono<br>Estado<br>M2 1<br>ALARMA                       | Activo   | Encendido.<br>Parpadeo con frecuencia<br>f1 (rápido). |
| Se activa el tirador 2 del<br>coche M2                                                          | LED verde "Hable":<br>Apagado<br>LED rojo "Espere":<br>Encendido | LED verde "Hable":<br>Apagado<br>LED rojo "Espere":<br>Encendido | Pantalla: CAB-PASJ<br>Coche Interfono<br>Estado<br>M2 1<br>ALARMA<br>M2 2<br>ALARMA     | Activo   | Encendido.<br>Parpadeo con frecuencia<br>f1 (rápido). |
| Reconocimiento del<br>conductor pulsando el<br>botón "COMUNICACIÓN<br>KSA" sobre el interfono 1 | LED verde "Hable":<br>Apagado<br>LED rojo "Espere":<br>Encendido | LED verde "Hable":<br>Apagado<br>LED rojo "Espere":<br>Encendido | Pantalla: CAB-PASJ<br>Coche Interfono<br>Estado<br>>M2 1<br>ENTERADO<br>M2 2<br>ALARMA  | Activo   | Encendido continuo.                                   |
| Inicio de la comunicación.<br>Se pulsa el botón<br>"COMUNICACIÓN KSA"                           | LED verde "Hable":<br>Encendido<br>LED rojo "Espere":<br>Apagado | LED verde "Hable":<br>Apagado<br>LED rojo "Espere":<br>Encendido | Pantalla: CAB-PASJ<br>Coche Interfono<br>Estado<br>>M2 1<br>CONECTADO<br>M2 2<br>ALARMA | Inactivo | Encendido continuo.                                   |

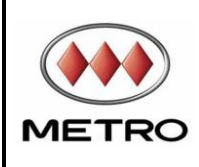

## MANUAL DE CONDUCCIÓN

**6-EQUIPOS VARIOS** 

# Metro Santiago de Chile

Revisión: 2

Fecha: Sep. 2012

| EVENTO                                                                                      | INTERCOM 1                                                       | INTERCOM 2                                                       | CONSOLA1 LCD                                                                            | ZUMBADOR | LED BOTON<br>COMUNICACIÓN KSA                         |
|---------------------------------------------------------------------------------------------|------------------------------------------------------------------|------------------------------------------------------------------|-----------------------------------------------------------------------------------------|----------|-------------------------------------------------------|
| Se pulsa PTT<br>(conductor habla,<br>pasajero 1 escucha)                                    | LED verde "Hable":<br>Apagado<br>LED rojo "Espere":<br>Encendido | LED verde "Hable":<br>Apagado<br>LED rojo "Espere":<br>Encendido | Pantalla: CAB-PASJ<br>Coche Interfono<br>Estado<br>>M2 1<br>CONECTADO<br>M2 2<br>ALARMA | Inactivo | Encendido continuo.                                   |
| Se deja de pulsar PTT<br>(conductor escucha,<br>pasajero 1 habla)                           | LED verde "Hable":<br>Encendido<br>LED rojo "Espere":<br>Apagado | LED verde "Hable":<br>Apagado<br>LED rojo "Espere":<br>Encendido | Pantalla: CAB-PASJ<br>Coche Interfono<br>Estado<br>>M2 1<br>CONECTADO<br>M2 2<br>ALARMA | Inactivo | Encendido.<br>Parpadeo con frecuencia<br>f1 (rápido). |
| Deshabilitar comunicación<br>(dejar en stand-by)<br>Se pulsa el botón<br>"COMUNICACIÓN KSA" | LED verde "Hable":<br>Apagado<br>LED rojo "Espere":<br>Encendido | LED verde "Hable":<br>Apagado<br>LED rojo "Espere":<br>Encendido | Pantalla: CAB-PASJ<br>Coche Interfono<br>Estado<br>>M2 1<br>ENTERADO<br>M2 2<br>ALARMA  | Activo   | Encendido.<br>Parpadeo con frecuencia<br>f1 (rápido). |
| Rearmar tirador 1.<br>Se deja sin armar el 2                                                | LED verde "Hable":<br>Apagado<br>LED rojo "Espere":<br>Apagado   | LED verde "Hable":<br>Apagado<br>LED rojo "Espere":<br>Encendido | Pantalla: CAB-PASJ<br>Coche Interfono<br>Estado<br>>M2 2<br>ALARMA                      | Activo   | Encendido.<br>Parpadeo con frecuencia<br>f1 (rápido). |

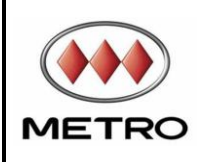

## MANUAL DE CONDUCCIÓN

**6-EQUIPOS VARIOS** 

# Metro Santiago de Chile

Revisión: 2

Fecha: Sep. 2012

| EVENTO                                                                                          | INTERCOM 1                                                     | INTERCOM 2                                                       | CONSOLA1 LCD                                                          | ZUMBADOR | LED BOTON<br>COMUNICACIÓN KSA                        |
|-------------------------------------------------------------------------------------------------|----------------------------------------------------------------|------------------------------------------------------------------|-----------------------------------------------------------------------|----------|------------------------------------------------------|
| Se vuelve otra vez a:                                                                           |                                                                |                                                                  |                                                                       |          |                                                      |
| Reconocimiento del<br>conductor pulsando el<br>botón "COMUNICACIÓN<br>KSA" sobre el interfono 2 | LED verde "Hable":<br>Apagado<br>LED rojo "Espere":<br>Apagado | LED verde "Hable":<br>Apagado<br>LED rojo "Espere":<br>Encendido | Pantalla: CAB-PASJ<br>Coche Interfono<br>Estado<br>>M2 2<br>ENTERADO  | Inactivo | Encendido.<br>Parpadeo con frecuencia<br>f2 (lento). |
| Inicio de la comunicación.<br>Se pulsa el botón<br>"COMUNICACIÓN KSA"                           | LED verde "Hable":<br>Apagado<br>LED rojo "Espere":<br>Apagado | LED verde "Hable":<br>Encendido<br>LED rojo "Espere":<br>Apagado | Pantalla: CAB-PASJ<br>Coche Interfono<br>Estado<br>>M2 2<br>CONECTADO | Inactivo | Encendido continuo.                                  |
| Se pulsa PTT (conductor<br>habla, pasajero 2 escucha)                                           | LED verde "Hable":<br>Apagado<br>LED rojo "Espere":<br>Apagado | LED verde "Hable":<br>Apagado<br>LED rojo "Espere":<br>Encendido | Pantalla: CAB-PASJ<br>Coche Interfono<br>Estado<br>>M2 2<br>CONECTADO | Inactivo | Encendido continuo.                                  |
| Se deja de pulsar PTT<br>(conductor escucha,<br>pasajero 2 habla)                               | LED verde "Hable":<br>Apagado<br>LED rojo "Espere":<br>Apagado | LED verde "Hable":<br>Encendido<br>LED rojo "Espere":<br>Apagado | Pantalla: CAB-PASJ<br>Coche Interfono<br>Estado<br>>M2 2<br>CONECTADO | Inactivo | Encendido continuo.                                  |
| Deshabilitar comunicación<br>(dejar en stand-by)<br>Se pulsa el botón<br>"COMUNICACIÓN KSA"     | LED verde "Hable":<br>Apagado<br>LED rojo "Espere":<br>Apagado | LED verde "Hable":<br>Apagado<br>LED rojo "Espere":<br>Encendido | Pantalla: CAB-PASJ<br>Coche Interfono<br>Estado<br>>M2 2<br>ENTERADO  | Inactivo | Encendido.<br>Parpadeo con frecuencia<br>f2 (lento). |
| Rearmar tirador 2                                                                               | LED verde "Hable":<br>Apagado<br>LED rojo "Espere":<br>Apagado | LED verde "Hable":<br>Apagado<br>LED rojo "Espere":<br>Apagado   | Pantalla: CAB-PASJ<br>Coche Interfono<br>Estado                       | Inactivo | Apagado.                                             |

|       | MANUAL DE CONDUCCIÓN    | 6-EQUIPOS VARIOS |           |
|-------|-------------------------|------------------|-----------|
| METRO | Motro Sontiago do Chilo | Revisión:        | 2         |
|       | Metro Santiago de Chile | Fecha:           | Sep. 2012 |

### 6.2.3.6 Comunicación Cabina-Cabina – CAB-CAB

El modo de funcionamiento de este tipo de comunicación es el siguiente:

- El conductor pulsa el botón INTERFONO.
- El LED asociado al botón INTERFONO enciende de modo discontinuo en todas las consolas con frecuencia f1.
- El zumbador emite un pitido corto en todas las consolas.
- Se muestra la siguiente pantalla en la cual se solicita la conexión entre cabinas en todas las consolas.

# Comunicación CAB-CAB SOLICITADA

Pulse Cancelar para salir

## Figura 6-70. Comunicación cab-cab solicitada.

- Si uno de los conductores quiere establecer comunicación, deberá pulsar el botón INTERFONO.
- Las consolas conectadas podrán digitalizar el audio procedente del micrófono y enviarlo por el canal de audio. También podrán decodificar el audio procedente de otras consolas por el canal de audio.
- En todas las consolas aparecerá la siguiente pantalla de "Comunicación cab-cab establecida".

## Comunicación CAB-CAB <u>ESTABLECIDA</u>

Pulse Cancelar para salir

#### Figura 6-71. Comunicación cab-cab establecida.

• En las consolas que están conectadas el LED asociado se enciende de forma continua.

MC\_Sec06 Construcciones y Auxiliar de Ferrocarriles, S.A. 6-59

| 6-EQUIPO  | S VARIOS  | MANUAL DE CONDUCCIÓN    |       |
|-----------|-----------|-------------------------|-------|
| Revisión: | 2         | Motro Santiago do Chilo | METRO |
| Fecha:    | Sep. 2012 | Metro Santiago de Chile |       |

- El zumbador emite un pitido corto en todas las consolas.
- Una vez realizada la comunicación entre conductores, si uno de estos desea finalizar la comunicación, deberá pulsar el botón INTERFONO.
- El zumbador emitirá un pitido largo en todas las consolas.
- En todas las consolas aparecerá la siguiente pantalla de comunicación cab-cab finalizada.

## Comunicación CAB-CAB FINALIZADA

Pulse Cancelar para salir

Figura 6-72. Comunicación cab-cab finalizada.

6-60 Construcciones y Auxiliar de Ferrocarriles, S.A.

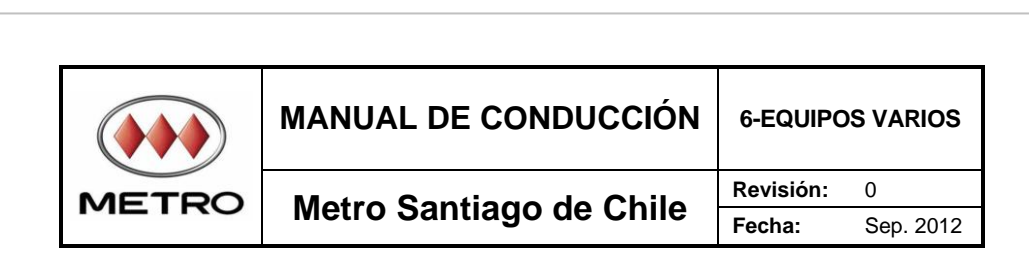

# ANEXO NS07AA - EQUIPOS VARIOS

#### A.1 INTERFAZ HOMBRE MÁQUINA DEL SISTEMA INFORMÁTICO EMBARCADO NS07AA

Las nuevas unidades NS07AA disponen de una nueva pantalla, denominada pantalla CLIMATIZACIÓN a la cual se accede desde la pantalla CONTROL.

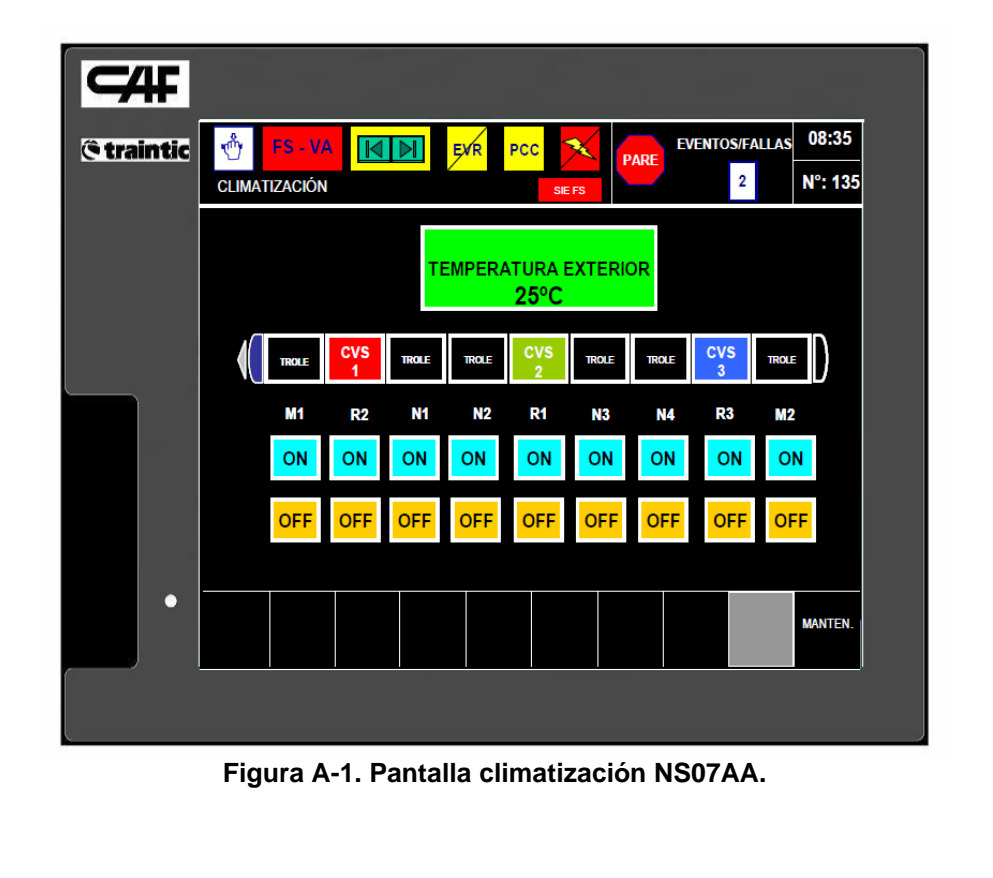

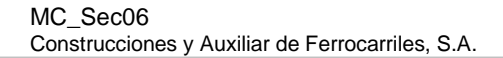

| 6-EQUIPC  | S VARIOS  | MANUAL DE CONDUCCIÓN    |       |
|-----------|-----------|-------------------------|-------|
| Revisión: | 0         | Motro Santiago do Chilo | METPO |
| Fecha:    | Sep. 2012 | Merro Santiago de Chile |       |

PÁGINA INTENCIONADAMENTE EN BLANCO

6-62 Construcciones y Auxiliar de Ferrocarriles, S.A.